#### FINAL

# PHASE 2 DWR FLOOD PERFORMANCE TRACKING SYSTEM

**User Guide** 

Prepared for California Department of Water Resources December 30, 2021

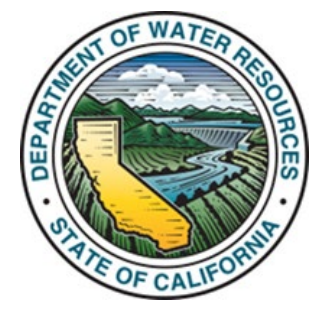

#### FINAL

# PHASE 2 DWR FLOOD PERFORMANCE TRACKING SYSTEM

#### **User Guide**

Prepared for: California Department of Water Resources Division of Flood Management 3310 El Camino Ave Sacramento, CA 95821 Contact: Lori Clamurro-Chew (916) 480-5344 December 30, 2021

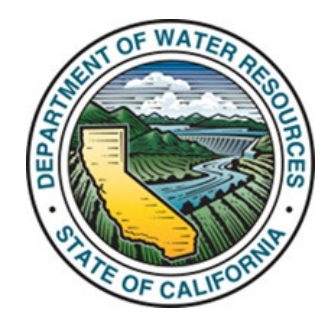

Environmental Science Associates 2600 Capitol Avenue Suite 200 Sacramento, CA 95816 916.564.4500 www.esassoc.com Contact: Mike Leech

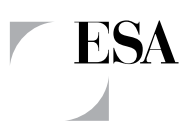

| Bend         | Oakland    | San Diego     |
|--------------|------------|---------------|
| Camarillo    | Orlando    | San Francisco |
| Delray Beach | Pasadena   | Santa Monica  |
| Destin       | Petaluma   | Sarasota      |
| Irvine       | Portland   | Seattle       |
| Los Angeles  | Sacramento | Tampa         |

130028.33

OUR COMMITMENT TO SUSTAINABILITY | ESA helps a variety of public and private sector clients plan and prepare for climate change and emerging regulations that limit GHG emissions. ESA is a registered assessor with the California Climate Action Registry, a Climate Leader, and founding reporter for the Climate Registry. ESA is also a corporate member of the U.S. Green Building Council and the Business Council on Climate Change (BC3). Internally, ESA has adopted a Sustainability Vision and Policy Statement and a plan to reduce waste and energy within our operations. This document was produced using recycled paper.

## TABLE OF CONTENTS

## Phase 1 DWR Flood Performance Tracking System User Guide

|                                                           | Page     |
|-----------------------------------------------------------|----------|
| Preface                                                   | 1        |
| Organization of the user guide                            |          |
| Boforo using the Tracking System                          | 2        |
| Introduction and system description                       | <b>∠</b> |
| What will the tracking system do and how will it operate? | 2<br>2   |
| User interface                                            | Z        |
| Developing the data for your project                      | 5<br>/   |
| Note about "negative" changes to CSMOs                    | <br>6    |
|                                                           |          |
| Using the tracking system                                 | 7        |
| Overview                                                  | 7        |
| New user registration and sign in                         | 8        |
|                                                           | 8        |
| Sign in                                                   | 8        |
| Reset password neip                                       | 8        |
|                                                           | 9        |
| Data entry form                                           | 10       |
| Project entry formation                                   | 10       |
| Project information                                       | 1 1      |
| Dasic Information                                         | 14       |
| Project Status page                                       | 15       |
| Project details                                           | 10       |
| Project details                                           | 10       |
| Levee conditions                                          | 20       |
| Channel conditions                                        | 21       |
| Hydraulic structures                                      |          |
| Ecosystem                                                 | 24       |
| Submit vour project                                       | 25       |
| Query and search for information                          | 25       |
| Search for a project by a range of parameters             | 26       |
| Advanced search                                           | 26       |
| View search results on a map and list                     | 27       |
| View project details                                      | 28       |
| Project Detail page                                       | 29       |
| Mapping functions                                         | 30       |
| Produce a report                                          | 31       |
| Status, progress, and targets reports                     | 32       |
| Funding and financial reports                             | 37       |
| Frequently Asked Questions                                | 41       |

| List of Figures                                                                            | <u>Page</u> |
|--------------------------------------------------------------------------------------------|-------------|
| Figure 1. Tracking system landing page                                                     | 7           |
| Figure 2. Sign-in pop-up                                                                   | 8           |
| Figure 3. Reset password link                                                              | 9           |
| Figure 4. Tracking system administrator will assign authentication                         | 10          |
| Figure 5. Create a new project                                                             | 11          |
| Figure 6. Select project type using the descriptions in the table                          | 12          |
| Figure 7. Select organization name and enter contact information                           | 14          |
| Figure 8. Select whether the project is part of a larger program or effort                 | 15          |
| Figure 9. Select funding source and enter amount of money from each source                 | 17          |
| Figure 10. Project details information requirement                                         | 18          |
| Figure 11. Select programmatic permits, encroachment number, and specify                   |             |
| mitigation credits                                                                         | 19          |
| Figure 12. Upload shapefile for each levee deficiency that is addressed with your          |             |
| project                                                                                    | 21          |
| Figure 13. Select channel deficiency and upload channel shapefile                          | 22          |
| Figure 14. Hydraulic structures information page                                           | 23          |
| Figure 15. Enter appropriate information for changes to the ecosystem measurable           |             |
| objectives                                                                                 | 24          |
| Figure 16. If project entry is incomplete, a list of missing information will pop up after |             |
| clicking "Submit"                                                                          | 25          |
| Figure 17. Basic options to search by a range of parameters                                | 26          |
| Figure 18. Advanced search options provide additional parameters for search                |             |
| Figure 19. View search results on map                                                      |             |
| Figure 20. View search results in list                                                     | 28          |
| Figure 21. Expand project to view project details                                          |             |
| Figure 22. View project detail page                                                        | 30          |
| rigure 25. Layers box enables you to scroll and select which methos you would like         | 24          |
| Figure 24. Departing landing page allows users to select from different report types       | ວາ<br>ຂາ    |
| Figure 24. Reporting landing page allows users to select from different report types       | 32<br>22    |
| Figure 26. Lice the drep down monu to select the appropriate reporting perometers          | 33<br>22    |
| Figure 20. Use the drop-down menu to select the appropriate reporting parameters           | 33          |
| motrics on the man                                                                         | 34          |
| Figure 28 View progress over time by Conservation Planning Area and the projects           |             |
| included in the report                                                                     | 35          |
| Figure 20 Export results using camera icon                                                 | 35<br>36    |
| Figure 30 Levee metrics on Status Progress and Targets Reporting page                      | 30<br>36    |
| Figure 31 Levees report                                                                    | 30          |
| Figure 32 Reporting page – Funding and Financial page selection                            | 38          |
| Figure 33. Users can see the amount of money spent on projects based on project            |             |
| type project status, the region, and the funding source                                    | 30          |
| Figure 34 A nie chart displays the proportion of funding spent by each source              | 30<br>30    |
| Figure 35. A list at the bottom of the page displays all of the projects that are factored |             |
| into the results                                                                           | 40          |
|                                                                                            |             |
|                                                                                            |             |

#### List of Tables

| Table 1 | Baseline Metrics and Attributes |
|---------|---------------------------------|
|---------|---------------------------------|

#### <u>Page</u>

| Table 2 | Descriptions of Various Project Types and Management Actions     | . 12 |
|---------|------------------------------------------------------------------|------|
| Table 3 | Metrics Affected by Various Project Types and Management actions | . 13 |

## PREFACE

The California Department of Water Resources (DWR) Division of Flood Management (DFM) and Division of Multi-Benefit Initiatives are developing an information tracking and data management system to support tracking the status and performance of the flood system via implementation of the Central Valley Flood Protection Plan (CVFPP), including the CVFPP's Conservation Strategy (Conservation Strategy) and the Flood System Status Report (FSSR). The DWR DFM Tracking System (tracking system) includes a data management tool (database) and an accompanying software application (user interface) and will focus on the CVFPP Systemwide Planning Area as its geographical extent.

## Organization of the user guide

This User Guide is complemented by the *DWR Division of Flood Management Tracking System Summary Document* (April 2019). It provides the background and instructional information to support the primary users of the tracking system: DWR staff.

The first part of this guide provides an initial system description along with some background on the development of the system, including steps needed prior to users using the tracking system. For example, for data to be entered into the system, it must first be developed in a format in which the system can process the data as intended.

The remaining sections of the user guide include step-by-step instructions for how to use the tracking system, and, finally, a section on managing, updating, and maintaining the tracking system. A complete background on the development of the DWR DFM tracking system can be found in the Workplan (February 2018).

## **BEFORE USING THE TRACKING SYSTEM**

## Introduction and system description

The California Department of Water Resources (DWR) Division of Flood Management (DFM) and Division of Multi-Benefit Initiatives Flood Performance Tracking System (tracking system) supports DWR in documenting, tracking, and reporting progress on major components of the Central Valley Flood Protection Plan (CVFPP). For Phase 1 of this project, the system is designed to address performance tracking of the CVFPP outcomes, including: (1) the status and performance of flood system facilities;\*<sup>1</sup> and (2) progress toward meeting the Conservation Strategy measurable objectives (the current means of tracking ecosystem vitality).\* All management actions and flood projects occurring within the Systemwide Planning Area (SPA) that affect flood facilities (or the ecosystem, as related to Conservation Strategy measurable objectives) will be included in the tracking system and their influence on CVFPP outcomes assessable via queries and reporting.

### What will the tracking system do and how will it operate?

The tracking system will track DWR's progress over time toward key goals and objectives established in the CVFPP. Specifically, the tracking system will collect information about flood management, habitat restoration, and multi-benefit projects, and will track how those projects improve both flood control infrastructure (as identified in the FSSR) and the ecosystem. Users will be able to look at the Central Valley Flood "System" at any point in time and observe how it changes over time.

## Condition and performance of flood facilities (Flood System Status Report)

The application will track all facilities information that was previously included in the 2011 FSSR and 2017 FSSR updates, including an overview of flood risk and conditions data for levees (such as the status of levee geometry, seepage, structural instability, erosion, settlement, penetrations, levee vegetation, rodent damage, and encroachments), channels (such as the status of channel conveyance capacity, channel vegetation, channel sedimentation), and flood control structures (such as the status of hydraulic structures, pumping plants, and bridges).

2

 $<sup>^{1}</sup>$  An \* indicates that this component is included as a module in this initial version of the system.

#### Conservation strategy measurable objectives

The application will: (1) document the contribution of flood projects and other actions toward the Conservation Strategy measurable objectives (CSMOs) over time; and, (2) monitor the near- and long-term ecosystem changes in the SPA (irrespective of flood projects) over time.

#### What will the system track?

Projects and management actions should be captured in the tracking system if they meet all of the following criteria:

- Occur in the SPA
- Have the ability to meaningfully contribute to the FSSR or CSMOs
- Have a project footprint of at least 0.5 acres in size each
- Are funded in part or in whole by the DWR Division of Flood Management and/or the Division of Multi-Benefit Initiatives.

The following project types and management actions will be captured:

- Flood-management improvements
- Multi-benefit projects
- Habitat restoration actions
- Mitigation-only projects<sup>2</sup>
- Levee restoration and rehabilitation

The following activities will <u>not</u> be captured in this version of the Tracking System<sup>3</sup>:

- Annual operations and maintenance outside of those reported in DWR annual inspections ratings are tracked through the DWR Flood Maintenance Office (FMO). The annual inspections ratings are captured in the FSSR updates.
- Levee repairs (e.g., the 2017 Storm Damage DWR Emergency Repairs). These are tracked separately by DWR FMO.
- Mitigation and monitoring reporting plan (MMRP) projects. As mentioned in the TO 33 Workplan (deliverable #2, February 2018, section 2.2.1) MMRP activities can be captured in a separate effort.

## User interface

Tracking system users will access the application online and upload information through the DWR website at:

<sup>&</sup>lt;sup>2</sup> Mitigation-only refers to projects that mitigate impacts on the landscape and contribute to the recovery of species and natural communities. This project type does not include MMRP projects, or mitigation banking projects.

<sup>&</sup>lt;sup>3</sup> Though these activities are not captured in Phase 1 of the tracking system, they may be considered for future updates as resources allow.

https://Flood-Performance-Tracking.water.ca.gov. Site and data administrators will also access the application through a modern web browser (i.e. Google Chrome, Microsoft Edge). At this phase, the application resides behind the DWR firewall so only DWR staff and credentialed contributors will have access to this application. DWR can choose to make this application publically accessible in a subsequent phase if there is interest in doing so.

## Developing the data for your project

This system relies on spatial information to track the CSMOs and condition of the state's flood facilities. Prior to entering project data, you must develop this project information in a shapefile format that can be used with geographical information system (GIS) software.

Creating the necessary shapefiles for your project will likely require the use of GIS software such as ESRI ArcGIS. You will need a polygon shapefile that represents the overall project footprint and additional shapefiles that represent *only the <u>change</u>* in each metric from the baseline conditions. For example, if your project includes existing riparian habitat and will be creating new, additional riparian habitat, only the area added by your project should be included in the shapefile for upload. This requires having the baseline conditions data for creating *only what will be a change* from baseline conditions. For reduction in an existing metric, such as riparian habitat removal, these should be mapped with a negative value.

A template for the necessary shapefiles is available to download from the DWR DFM Tracking System the Resources Page. You may then create your project shapefiles within this template and compress them into a .zip file for uploading in the data entry process. Your shapefiles must use this template (which contains a specific geometry type, naming convention, and symbology) in order for the system to track them. You will create a separate shapefile for every metric that changes. Table 1 lists the baseline metrics layers and their attributes. The structure for each layer you create must match that in the baseline metrics in order for the system to accept the shapefiles you upload.

| Metric                   | GIS Layer                                           | Field Name* | Secondary<br>Field Name | Туре    | Units<br>Field |
|--------------------------|-----------------------------------------------------|-------------|-------------------------|---------|----------------|
| Ecosystem                |                                                     |             |                         |         |                |
| Floodplain inundation    | Ecosystem_<br>Floodway_Major_River_Reach            | Floodway    |                         | polygon | Acres          |
| Floodplain inundation    | Ecosystem_<br>Floodway_Bypass_Transient_Stora<br>ge | Floodway    |                         | polygon | Acres          |
| Natural bank             | Ecosystem_NaturalBank                               | BANK_TYPE   |                         | linear  | Miles          |
| River meander potential  | Ecosystem_RiverMeander                              | Meander     |                         | polygon | Acres          |
| SRA Cover                | Ecosystem_SRA                                       | SRA         |                         | linear  | Miles          |
| SRA Cover - Natural bank | Ecosystem_SRA                                       | SRA_Nat     |                         |         |                |
| Habitat - Riparian       | Ecosystem_Habitat_Riparian                          | Riparian    |                         | polygon | Acres          |

TABLE 1 BASELINE METRICS AND ATTRIBUTES

| Metric                                        | GIS Laver                               | Field Name* | Secondary  | Type                                    | Units |
|-----------------------------------------------|-----------------------------------------|-------------|------------|-----------------------------------------|-------|
|                                               |                                         |             | Field Name | .,,,,,,,,,,,,,,,,,,,,,,,,,,,,,,,,,,,,,, | Field |
| Habitat - Marsh and<br>wetlands               | Ecosystem_Habitat_Wetlands              | Wetlands    |            | polygon                                 | Acres |
| Stressors - Revetment                         | Ecosystem_Revetment                     | BANK_TYPE   |            | linear                                  | Miles |
| Stressors - Levees                            | Ecosystem_Stressors_LeveeLength         | DWR_Desig   |            | linear                                  | Miles |
| Stressors - Fish passage barriers             | Ecosystem_FishPassageBarriers           | WebLegend   |            | point                                   | N/A   |
| Stressors - Invasive plants                   | Ecosystem_Stressors_Invasives           | Inv_List    |            | polygon                                 | Acres |
| Flood System Status                           |                                         |             |            |                                         |       |
| Levees                                        |                                         |             |            |                                         |       |
| Overall Hazard<br>Classification              | FSS_Levees_OverallHazard                | OverallRes  | Program    | linear                                  | Miles |
| Geometry                                      | FSS_Levees_Geometry                     | Geometry    | Program    | linear                                  | Miles |
| Underseepage                                  | FSS_Levees_Underseepage                 | Underseepa  | Program    | linear                                  | Miles |
| Through Seepage                               | FSS_Levees_ThroughSeepage               | ThroughSee  | Program    | linear                                  | Miles |
| Structural instability                        | FSS_Levees_StructuralInstability        | LandsideSl  | Program    | linear                                  | Miles |
| Erosion                                       | FSS_Levees_Erosion                      | Erosion     | Program    | linear                                  | Miles |
| Settlement                                    | FSS_Levees_Settlement                   | Rating      |            | point                                   | N/A   |
| Penetrations                                  | FSS_Levees_Penetration                  | N/A         |            | point                                   | N/A   |
| Levee vegetation                              | FSS_Levees_LeveeVegetation              | Rating      |            | point                                   | N/A   |
| Burrowing animals                             | FSS_Levees_BurrowingAnimals             | Persist     | Program    | linear                                  | Miles |
| Encroachments                                 | FSS_Levees_Erosion                      | Rating      |            | point                                   | N/A   |
| Channels                                      |                                         |             |            |                                         |       |
| Conveyance capacity (rating)                  | FSS_Channels_<br>ConveyanceCapacity     | Chan_Statu  |            | polygon                                 | Acres |
| Channel vegetation                            | FSS_Channels_ChannelVegetation          | Rating      |            | point                                   | N/A   |
| Channel sedimentation                         | FSS_Channels_ChannelSediment            | Rating      |            | point                                   | N/A   |
| Structures                                    |                                         |             |            |                                         |       |
| Hydraulic - Structural<br>inspection rating   | FSS_Hydraulic_StructuralInspection      | RatingSI    |            | point                                   | N/A   |
| Hydraulic - Vegetation and obstruction rating | FSS_Hydraulic_<br>VegetationObstruction | RatingVO    |            | point                                   | N/A   |
| Hydraulic - encroachment inspection rating    | FSS_Hydraulic_Encroachment              | RatingEl    |            | point                                   | N/A   |
| Pumping plant inspection rating               | FSS_PumpingPlants_<br>InspectionRating  | RatingPP    |            | point                                   | N/A   |
| Bridge condition                              | FSS_Bridges_Conditions                  | RatingBR    |            | point                                   | N/A   |
| NOTE:                                         |                                         |             |            |                                         |       |

TABLE 1 BASELINE METRICS AND ATTRIBUTES

\*Where Field Name = N/A, the layer itself serves as the metric.

## Note about "negative" changes to CSMOs

New projects (e.g., levee improvement projects) are likely to have some negative impacts on the CSMOs. For example, improving or expanding the geometry of a levee may reduce floodplain or riparian habitat. These types of changes will be captured first in the development of GIS layers for a project. After a user submits their project shapefiles, the Data Stewardship Team will compare the project shapefiles to the baseline data to see where an increased levee footprint (or other action) affects the CSMOs. The Data Stewardship Team would then modify the base dataset accordingly. In an effort to capture progress toward the CSMO targets, negative values for a particular metric will not be counted in the accounting of the tracking system at this point.

## USING THE TRACKING SYSTEM

## Overview

Users will navigate to the application through the DWR landing page (Figure 1).

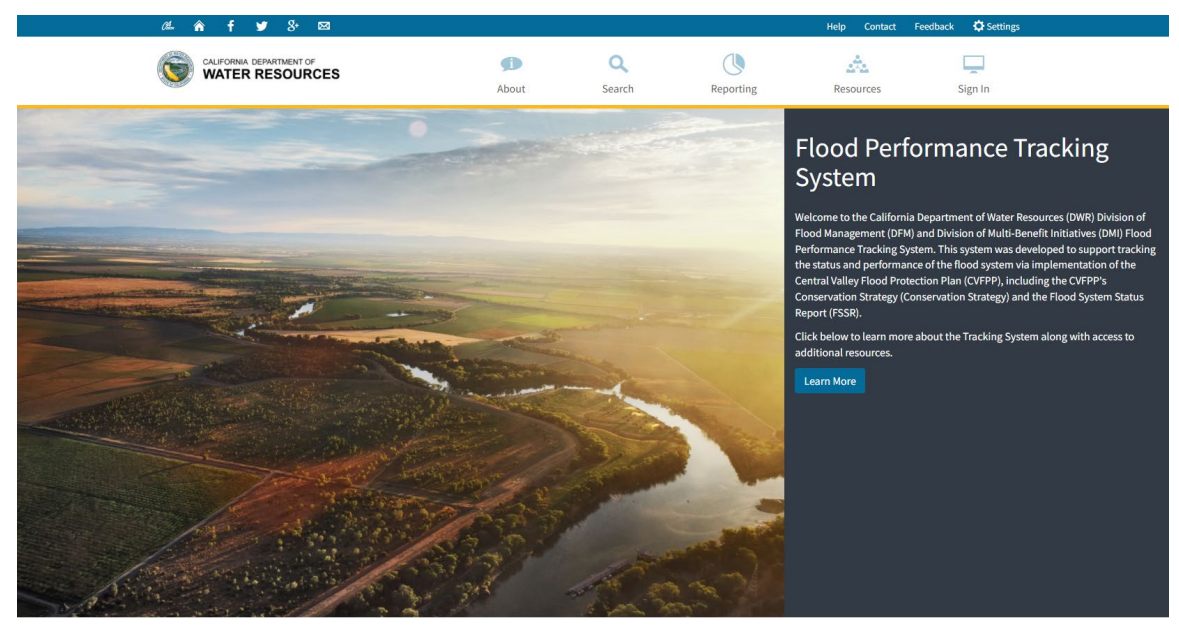

Figure 1. Tracking system landing page

At the landing page, users can initially choose from the following options, each of which are described in more detail in the following sections. Once a user is signed in with the appropriate authentication, they will see an additional option for "Enter Data."

- About
- Sign in
- Search
- Reporting
- Resources

## New user registration and sign in

### New user registration

If you are a new user, you must send an email to the tracking system administrator and request a user name with a password. Click the Contact button to request.

## Sign in

On the Secure Sign-In page (Figure 2), users must enter the email and password assigned to them during registration. Click "Sign In."

| Secure Sign-In                      |           | ×      |
|-------------------------------------|-----------|--------|
| * Email                             |           |        |
| eg. john@doe.com                    |           |        |
| * Password                          |           |        |
|                                     |           |        |
|                                     |           |        |
| * Required Fields<br>Reset Password | A Sign In | Cancel |

Figure 2. Sign-in pop-up

## Reset password help

If you would like to change your password or reset it because you have forgotten it, click on the "Reset Password" link (see Figure 3). This will take you to the password reset page, where you must enter your email and your first and last name. Click "Submit." You should then receive an email explaining how to reset your password.

| Secure Sign-In                      | ×              |
|-------------------------------------|----------------|
| * Email                             |                |
| eg. john@doe.com                    |                |
| * Password                          |                |
|                                     |                |
|                                     |                |
| * Required Fields<br>Reset Password | Sign In Cancel |

Figure 3. Reset password link

### Authentication

All users who visit the tracking system will be able to view information, search, and query projects. Special authentication (Figure 4) is required for users who will perform the following activities:

- Enter project information
- Review project information (e.g., QA/QC, as data steward)
- Produce a report
- Download data, and upload or modify system-wide data
- Grant permission and access to additional users

| INFORMAD DEPARTMENT OF   Search   Enter Data   QAQC   Reporting   Admin Tools     Image: Create User     User Profile     * First Name   Middle Name   * Last Name   John   Middle Name     * Imail   johnsmith@water.ca.gov     * User Roles   @QCC Editor X   OACC Editor X   OACC Editor X   Vewer   1415 9th Street   Sacramento   CA   95814                                                                                                    | 🗘 Setti     |
|----------------------------------------------------------------------------------------------------|-------------|
| s Create User  JSer Profile  *Req  *First Name John  *Last Name John  *Last Name Smith  *Email johnsmith@water.ca.gov  *User Roles  *User Roles *User Roles *User | Sign Out    |
| • First Name       * Last Name         John       Middle Name         John       Middle Name         * Email       Smith         i pinnsmith@water.ca.gov       -         * User Roles       -         @AQC Editor X       -         @AQC Editor X       -                                                                                                    |             |
| • First Name     Middle Name     • Last Name       John     Middle Name     Smith       • Email                                                                                                    | uired Field |
| John Middle Name Smith   * Email   johnsmith@water.ca.gov   * User Roles   @AQC Editor ×     @AQC Editor ×   @AQC Editor ×   @AQC Editor ×   @AQC Editor ×   Idfor   Administrator   Editor   Viewer   1416 9th Street   Sacramento   CA   95814   Phone   Agency   DWR                                                                                                    |             |
|                                                                                                    |             |
| johnsmith@water.ca.gov         • User Roles         QAQC Editor ×           QAQC Editor         Administrator         Editor         Viewer         1416 9th Street         Sacramento       CA         Phone         Agency         DWR                                                                                                    |             |
|                                                                                                    |             |
| Administrator<br>Editor<br>Viewer<br>1416 9th Street<br>Sacramento<br>CA<br>95814<br>Phone<br>Agency<br>DWR                                                                                                    |             |
| Editor       Viewer       1416 9th Street       Sacramento     CA       Phone         Agency       DWR                                                                                                    |             |
| I416 9th Street       Sacramento       Phone         Agency         DWR                                                                                                    |             |
| Sacramento CA 95814 Phone Agency DWR                                                                                                    |             |
| Phone Agency DWR                                                                                                    |             |
| Agency<br>DWR                                                                                                    |             |
| DWR                                                                                                    |             |
|                                                                                                    |             |
|                                                                                                    |             |

Figure 4. Tracking system administrator will assign authentication

## Data entry

Two primary types of data are needed to support the tracking system, as described in the companion Summary Report (April 2019). The first is the system-wide existing conditions information (geospatial), and the second is information about projects (geospatial, qualitative, and other) that the tracking system will track.

The system-wide data include all information available in the SPA, such as the inspection status or existing conditions of all levees, channels, and hydraulic structures for the FSSR and the presence of the CSMOs in the ecosystem, such as the amount of habitat, natural bank, floodplain area, etc. Only the DWR data steward/site administrator are permitted to upload or update baseline/existing conditions data.

As of the time of this printing, time step 0 - existing conditions data, have already been loaded into the tracking system by the system administrator and details on how to update it are provided in the section "Managing the tracking system." Information on the source and date of the base data is provided later.

## Project entry form

To enter project data, visit the landing page, click on "Enter Data" and then "Create new project." If you are not yet signed in, the system will require you to sign in first.

## **Project information**

Project data includes all types of information related to a particular project: physical attributes, geospatial attributes, and qualitative information. The appropriate project information required to complete a project entry form is described below.

#### Select project category and project type and enter project name

When users create a new project, they must select a project type from a drop-down menu (see Figure 5). Users can choose from multi-benefit and single-purpose projects.

| 0‰ <b>n f y</b> 8+ ⊠                                                                                                    |                                                                              |                                                        |                                                       |                                             | Contact Fe                                      | edback 🗘 Settings                    |
|----------------------------------------------------------------------------------------------------|------------------------------------------------------------------------------|--------------------------------------------------------|-------------------------------------------------------|---------------------------------------------|-------------------------------------------------|--------------------------------------|
| CALIFORNIA DEPARTMENT OF<br>WATER RESOURCES                                                                                                    | <b>J</b><br>About                                                            | Search                                                 | Enter Data                                            | QAQC                                        | Reporting                                       | Sign Out                             |
| Home 🕴 Enter Data                                                                                                    |                                                                              |                                                        |                                                       |                                             |                                                 |                                      |
| Create new project<br>Enter a new project into the Flood Management Tracking<br>add project details and data over multiple visits. When fir<br>been QA/QC reviewed and approved will be visible in a se<br>* Project Type | System. It is advised t<br>ilshed entering project<br>arch or query, or on a | o have all project in<br>t details, click subm<br>map. | formation available ahe<br>it and your project will b | ad of time, but is de<br>e queued for QA/QC | signed so users may sa<br>review. Note: Only pr | ave progress and<br>ojects that have |
| Select an option                                                                                                    |                                                                              | v                                                      |                                                       |                                             |                                                 |                                      |
| * Project Name                                                                                                    |                                                                              |                                                        |                                                       |                                             |                                                 |                                      |
| Enter Project Name                                                                                                    |                                                                              |                                                        |                                                       |                                             |                                                 |                                      |
| Create                                                                                                    |                                                                              |                                                        |                                                       |                                             |                                                 |                                      |
| Back to Top Conditions of Use Privacy Policy                                                                                                    | Accessibility Cont                                                           | act Us                                                 |                                                       |                                             |                                                 | •• P 🎽 🖪                             |
| Copyright © 2019 State of California                                                                                                    |                                                                              |                                                        |                                                       |                                             |                                                 |                                      |

Figure 5. Create a new project

Users must select the project *type* from a drop-down list (see Figure 6). For guidance in selecting the appropriate project type to match your project, Table 2, below, provides the options on the left, and a description or example of those project types on the right. In the application, users may hover the pointer over each project type to see the same description provided below. Because it is only possible to select one type from the drop-down menu, if your project does not easily fit into one of the categories and descriptions provided, or if your project contains multiple project types on the drop-down, then select "Other Project Type."

|        | Select an option                                                                 |   |                                                                                                    |
|--------|----------------------------------------------------------------------------------|---|----------------------------------------------------------------------------------------------------|
|        |                                                                                  | ۹ | Project elements include: improve levee, improve protection,                                                               |
|        | Select an option                                                                 |   | seepage berm, cutoff wall, slurry wall, raise levee, increase<br>freeboard, enhance low spots, widen levee or levee crown. |
|        | Levee Improvement/Construction Im                                                |   | flatten levee slope, improve levee to Urban Level of                                                                       |
|        | Channel Improvement                                                              |   | Protection, improve slope stability, address PL 84-99                                                                      |
|        | Hydraulic Improvement/Construction                                               |   | encroachments                                                                                                    |
|        | Bank Stabilization or Protection                                                 |   |                                                                                                    |
|        | Levee Setback or Bypass                                                          |   |                                                                                                    |
| ack t  | Floodplain Reconnection                                                          |   |                                                                                                    |
| opyri  | Habitat Restoration                                                              |   |                                                                                                    |
| - pj., | Other Project Type                                                               |   |                                                                                                    |
|        | Please select "Other Project Type" if the<br>project has more than one category. |   |                                                                                                    |

Figure 6. Select project type using the descriptions in the table

To reduce the number of data inputs for the user, this application was developed so that the project type you select will determine which (and how many) remaining questions you must answer; if some information is not relevant to a given project type, those questions will not appear. Selecting "Other Project Type" allows you the ability to enter information in all project categories.

| Project Type                              | Description                                                                                                    |
|-------------------------------------------|----------------------------------------------------------------------------------------------------|
| Levee<br>improvement/<br>construction     | Project elements include: improve levee, improve protection, seepage berm, cutoff wall, slurry wall, raise levee, increase freeboard, enhance low spots, widen levee or levee crown, flatten levee slope, improve levee to Urban Level of Protection, improve slope stability, address PL 84-99 deficiencies, address levee penetrations, address encroachments |
| Channel<br>improvement                    | Project elements include: remove vegetation, remove sediment, dredge, restore capacity, widen channel                                                                                                    |
| Hydraulic<br>improvement/<br>construction | Project elements include: new pump, new intake, new bridge, new weir, upgrade pump station, backup fuel at pump stations, repair motor at pump station, raise bridge, replace bridge, new decking at bridge, repair canal, widen weir, inflow/outflow channel; raise structures, construct upstream reservoir, replace outfall gates, replace motor controls,   |
| Bank stabilization<br>or protection       | Project elements include: erosion protection, add revetment, add riprap, add rock slope protection, build berm, flatten levee slope, levee reconstruction, settling basin enlargement                                                                                                    |
| Levee setback or<br>bypass                | Project elements include: levee setback, levee shortening, new weir, widen bypass                                                                                                    |
| Floodplain reconnection                   | Project elements include: excavate floodplain, lower floodplain, breach levee, notch weir, lower weir, transient/transitory floodwater storage                                                                                                    |
| Habitat restoration                       | Project elements include: invasive species removal, plant riparian vegetation, shoreline plantings, plant vegetation on levee slopes, riparian restoration, wetland restoration, remove revetment, SRA, plantings in setback area                                                                                                    |
| Other project type                        | Project elements include: remove fish barrier, increase reservoir height/capacity, <b>all other</b> project types and elements not previously mentioned                                                                                                    |

 TABLE 2

 DESCRIPTIONS OF VARIOUS PROJECT TYPES AND MANAGEMENT ACTIONS

Table 3 identifies which metrics are likely to be affected by each project type. This table was used to determine which additional questions would be asked based on the project type selected.

|                                           | Flood Co            | ontrol Syste          | m Effects                            | Ecosystem Effects        |                 |                               |                                       |                                 |                     |                               |                        |                     |                               |                                 |                     |
|-------------------------------------------|---------------------|-----------------------|--------------------------------------|--------------------------|-----------------|-------------------------------|---------------------------------------|---------------------------------|---------------------|-------------------------------|------------------------|---------------------|-------------------------------|---------------------------------|---------------------|
| Project Type                              | Levee<br>conditions | Channel<br>conditions | Hydraulic<br>structure<br>conditions | Floodplain<br>inundation | Natural<br>bank | River<br>meander<br>potential | SRA cover-<br>riparian-<br>lined bank | SRA<br>cover<br>natural<br>bank | Habitat<br>riparian | Habitat<br>marsh/<br>wetlands | Stressors<br>revetment | Stressors<br>levees | Stressors<br>fish<br>barriers | Stressors<br>invasive<br>plants | Targeted<br>Species |
| Levee improvement/<br>construction        | х                   |                       |                                      | x                        | х               | x                             | x                                     | х                               | х                   | х                             |                        | x                   |                               |                                 |                     |
| Channel improvement                       |                     | х                     |                                      | x                        | х               | х                             | х                                     | х                               | х                   | х                             | х                      |                     |                               | х                               |                     |
| Hydraulic<br>improvement/<br>construction |                     |                       | x                                    | x                        | x               |                               |                                       |                                 | x                   | х                             | х                      |                     | x                             |                                 |                     |
| Bank stabilization or protection          | x                   | x                     |                                      |                          | x               | x                             | x                                     | х                               | х                   | х                             | х                      |                     |                               |                                 |                     |
| Levee setback or<br>bypass                | х                   | х                     |                                      | x                        | х               | x                             | x                                     | х                               | х                   | х                             | х                      | x                   |                               |                                 |                     |
| Floodplain<br>reconnection                |                     |                       |                                      | x                        | x               | x                             | x                                     | х                               | х                   | х                             | х                      | x                   | x                             |                                 |                     |
| Habitat Restoration                       | х                   | х                     |                                      |                          | х               | х                             | х                                     | х                               | х                   | х                             | х                      |                     |                               | х                               |                     |
| Other project type                        | x                   | x                     | x                                    | x                        | х               | х                             | x                                     | х                               | х                   | х                             | x                      | х                   | х                             | х                               | x                   |

 TABLE 3

 METRICS AFFECTED BY VARIOUS PROJECT TYPES AND MANAGEMENT ACTIONS

-

### **Basic information**

#### Enter organization name

First select your organization from the drop-down menu (see Figure 7). If you don't see your organization listed, then select "Other" and enter the name of your organization.

#### Enter your name and contact information

Enter your name, address, and contact phone number (Figure 7).

| 0‰ <b>n f y</b> 8∗ ⊠           |                    |                                                               |                     |     | About | Contact   | Feedback     | 🗘 Settin |
|--------------------------------|--------------------|---------------------------------------------------------------|---------------------|-----|-------|-----------|--------------|----------|
|                                | Search             | Enter Data                                                    | QAQC                | Мар | 1     | Reporting | S            | ign Out  |
| Basic >                        | Basio              | c Informatio                                                  | ı                   |     |       |           | * Required F | eld      |
|                                | * Organi           | zation                                                        |                     |     |       |           |              |          |
| Project Status                 | Select             | an option                                                     |                     |     |       |           |              | •        |
|                                | 1                  |                                                               |                     |     |       |           |              | ٩        |
| Project Details                | Select a<br>Alamed | an option<br>la County Resource Co<br>la County Water Distric | nservation District |     |       |           |              | *        |
| Project Permits and Mitigation | Alpaug<br>Alpine,  | h Community Services<br>County of                             | District            |     |       |           |              |          |
|                                | Amado              | r Tuolumne Communit                                           | y Action Agency     |     |       |           |              |          |
|                                | Americ             | an Rivers                                                     | ic. 🔚               |     |       |           |              |          |
| Ecosystem                      | Anders             | on-Cottonwood Irrigati                                        | on District         |     |       |           |              |          |
|                                | Angiola            | Water District                                                |                     |     |       |           |              | •        |
|                                | * Project          | t Contact Address                                             |                     |     |       |           |              |          |
| Submit                         | Street             | Address                                                       |                     |     |       |           |              |          |
|                                | City               |                                                               | State               |     |       |           |              |          |
|                                | Zip                |                                                               |                     |     |       |           |              |          |
|                                | Phone              |                                                               |                     |     |       |           |              |          |
|                                |                    |                                                               |                     |     |       |           |              |          |

Figure 7. Select organization name and enter contact information

#### Enter project purpose

Add a sentence that describes the primary purpose of this project. Consider purposes such as, but not limited to:

- Flood control
- Habitat restoration
- Recreational improvements
- Mitigation

#### Enter project summary

Use up to four sentences to describe the various components of your project. For example, include items such as the number, length, and type of levee improvements; the amount of habitats or natural banks that are being improved; the name of the weir or pump station that is being

improved; or what kind of fish passage barrier that is being removed. No need to make it complicated—a stranger should be able to read this project description and understand the key components of the project.

#### Is the project part of a larger program?

Your project may be part of a larger effort, such as Early Implementation Projects or the American River Common Features program. If your project is part of a larger program, select "Yes" and then select the appropriate program from the dropdown menu. Figure 8 shows the list of options, and this list will expand over time.

| * Is this project part of a larger program?  |   |
|----------------------------------------------|---|
| 🖲 Yes 🔘 No                                   |   |
| f If yes, what larger program?               |   |
| Select an option                             |   |
| 1                                            | م |
| Select an option                             |   |
| EIP                                          |   |
| UFRR                                         |   |
| American River Common Features               |   |
| Lower Feather River CMP                      |   |
| Other                                        |   |
| Central Valley Tributaries Program           |   |
| Delta Levees Maintenance Subventions Program |   |
| Delta Levees Special Flood Control Projects  |   |
| Flood Control Subventions Program            |   |

Figure 8. Select whether the project is part of a larger program or effort

#### Upload photo

If available, upload a photo (jpeg, .gif, or .png) of the project or site improvement. This is not a mandatory field and is intended to provide future tracking system users with a visual idea of the project work that was completed.

#### Save progress and next page

Be sure to save your progress frequently so you can return to your project if interrupted. When you have entered all of the project information you wish to enter, press "Next Page."

## Project status page

On this page, you will indicate project status, schedule, and federal assurances information.

#### Project status

Select from the drop-down whether your project is in the preliminary (1) Planning phase, has been (2) Permitted but construction hasn't begun yet, is (3) In Construction, or is (4) Complete. Projects should be entered into the tracking system even if the footprint and project design are not finalized. Project designs and footprint (including shapefiles) can be modified at a future date.

#### Assurances

Enter "yes" or "no" as appropriate for whether your assurance for nonfederal cooperation have been acquired, and if the letter of assurances has been sent/received.

### Completion date and project schedule

Select from the drop-down calendar the date of project completion, or, if not complete, the date you anticipate the project will be complete. Then upload the relevant project schedule if desired.

## Project funding

On the Funding Source(s) page (see Figure 9), you will enter information about project costs, budget, and all funding sources used to pay for your project.

### Estimated Project Cost Total and Budget

In the first box, enter the estimated project cost total. Then upload a file that contains the project budget.

## Funding source(s)

Often projects are funded from multiple sources, including state money, local contributions, and federal or grant programs. Review the list of possible project funding sources. Check each box from which you have received monies for this project. After you check a box, indicate the dollar amount of funding that came from that source.

| Add                                                             |                     | Search:     |                |
|-----------------------------------------------------------------|---------------------|-------------|----------------|
| Funding Source                                                  | Other Source 🕕      | Value       | 1\$ J\$        |
| FEMA Grant                                                      |                     | \$100000.00 | 🗙 Remove       |
| Proposition 1<br>Proposition 84<br>DWR Special Projects         | 🖍 Local fundraising | \$0         | 🗱 Remove       |
| USACE<br>FEMA Grant                                             |                     | \$50000.00  | 🗙 Remove       |
| Local Contribution<br>Other<br>Proposition 1E<br>Proposition 68 |                     | Pr          | revious 1 Next |
| WRDA<br>General Fund<br>Proposition 13                          | 💾 Save Pro          | ogress      | Next Page      |

Figure 9. Select funding source and enter amount of money from each source

## Project details Select project category and upload project footprint

As shown in Figure 10, select the project category that is most appropriate for your project from the drop-down menu. Then upload your project footprint. The footprint should be a shapefile compressed into a .zip folder.

| Project Category                                                                                                    |                                                                                                    |                                                   |                                  |
|----------------------------------------------------------------------------------------------------|----------------------------------------------------------------------------------------------------|---------------------------------------------------|----------------------------------|
| , ,,                                                                                                    |                                                                                                    |                                                   |                                  |
| Select an option                                                                                                    |                                                                                                    |                                                   | *                                |
| ' Upload zipped shap                                                                                                    | efile of projec                                                                                                    | ed Location will<br>d based on the<br>s centroid. | 🚱 Hide Map                       |
| <b>38.4</b> KB                                                                                                    |                                                                                                    |                                                   |                                  |
| DosRios3Ami                                                                                                    |                                                                                                    | շիտ                                               |                                  |
| Remove file                                                                                                    |                                                                                                    | Q                                                 |                                  |
| + er                                                                                                    | San Joar<br>132 Wildlis                                                                                                    | quin<br>rti<br>Ref. Maze Bivd 132                 | M ode sto                        |
|                                                                                                    |                                                                                                    |                                                   | Star te flord                    |
| and the state                                                                                                    | Me                                                                                                    | erced County Association of (                     | Sov, San Joaquin C               |
| Project Location (plea                                                                                                    | ase provide centroid).                                                                                                    | Need help fine                                    | ding your coordinates? Click Her |
| Project Location (ple:<br>37.59815097029                                                                                                    | ase provide centroid).                                                                                                    | Need help fin                                     | ling your coordinates? Click Her |
| Project Location (ple:<br>37.59815097029<br>Project Location - W                                                                                                    | ase provide centroid).<br>-121.177037195(<br>later Body                                                                                                    | Need help fin                                     | ting your coordinates? Click He  |
| Project Location (ple<br>37.59815097029<br>Project Location - W<br>Middle Creek ×<br>Project Location - G                                                                                                    | ase provide centroid)121.177037195( later Body onservation Planning Area                                                                                                    | Need help fin                                     | ing your coordinates? Click He   |
| Project Location (ple<br>37.59815097029<br>Project Location - W<br>Middle Creek ×<br>Project Location - C<br>Upper San Joaquin                                                                                                    | ase provide centroid).  -121.177037195( Mater Body  onservation Planning Area  ×                                                                                                    | Need help fin                                     | ding your coordinates? Click Her |
| Project Location (ple<br>37.59815097029<br>Project Location - W<br>Middle Creek ×<br>Project Location - C<br>Upper San Joaquin<br>Project Location - R                                                                                                    | ase provide centroid).<br>-121.177037195(<br>later Body<br>onservation Planning Area<br>×<br>FMP                                                                                                    | Need help fin                                     | ding your coordinates? Click Her |
| Project Location (ple)<br>37.59815097029<br>Project Location - W<br>Middle Creek ×<br>Project Location - C<br>Upper San Joaquin<br>Project Location - R<br>Mid-San Joaquin Ri                                                                                                    | ase provide centroid).  -121.177037195(  Tater Body  onservation Planning Area  FMP  ver ×                                                                                                    | Need help fin                                     | ding your coordinates? Click Her |
| Project Location (ple<br>37.59815097029<br>Project Location - W<br>Middle Creek ×<br>Project Location - C<br>Upper San Joaquin Ri<br>Mid-San Joaquin Ri<br>Project Location - C                                                                                                    | ase provide centroid).<br>-121.177037195(<br>fater Body<br>onservation Planning Area<br>FMP<br>ver ×<br>ounty                                                                                                    | Need help fin                                     | ding your coordinates? Click Her |
| Project Location (ple<br>37.59815097029<br>Project Location - W<br>Middle Creek ×<br>Project Location - C<br>Upper San Joaquin<br>Project Location - R<br>Mid-San Joaquin Ri<br>Project Location - C<br>(Stanislaus County-                                                                                                    | ase provide centroid).<br>-121.177037195(<br>later Body<br>onservation Planning Area<br>FMP<br>ver ×<br>ounty<br>STA ×                                                                                                    | Need help fin                                     | ing your coordinates? Click Her  |
| Project Location (ple<br>37.59815097029<br>Project Location - W<br>Middle Creek ×<br>Project Location - C<br>Upper San Joaquin<br>Project Location - R<br>Mid-San Joaquin Ri<br>Project Location - C<br>Stanislaus County-<br>Project Location - Loc                                                                                                    | ase provide centroid).<br>-121.177037195(<br>fater Body<br>onservation Planning Area<br>FMP<br>ver ×<br>ounty<br>STA ×<br>cal Maintenence Areas                                                                                                    | Need help fin                                     | ing your coordinates? Click Her  |
| Project Location (ple:<br>37.59815097029<br>Project Location - W<br>Middle Creek ×<br>Project Location - C<br>Upper San Joaquin<br>Project Location - R<br>Mid-San Joaquin Ri<br>Project Location - C<br>(Stanislaus County-<br>Project Location - Loc<br>(2099 - Reclamation<br>2031 - Reclamation<br>2032 - Reclamation<br>2092 - Reclamation<br>2092 - Reclamation<br>2092 - Reclamation | ase provide centroid).<br>-121.177037195(<br>fater Body<br>onservation Planning Area<br>FMP<br>ver #<br>ounty<br>STA #<br>District No. 2099 - El Solyo R:<br>District No. 2102 - Lara Ranci<br>District No. 2102 - Lara Ranci<br>District No. 2102 - Lara Ranci<br>District No. 2102 - Lara Ranci<br>District No. 2092 - Dos Rios R | Need help fin                                     | ing your coordinates? Click Hes  |

Figure 10. Project details information requirement

#### **Project Location**

Based on the uploaded .zip shapefile of the project footprint, the application will calculate the project location, Water Body(s), Conservation Planning Area(s), Regional Flood Maintenance Plan(s), , County(s), Local Maintaining Agency(s), Congressional District(s), Urban/Nonurban Delineation(s) and Disadvantaged Communities. Click "Save Progress" to save your project details before moving to the next page.

## Project permits and mitigation

#### **Programmatic permits**

Some projects are covered under regional permits. If your project is part of a regional permitting program listed here, please check the appropriate box (Figure 11).

#### **Central Valley Flood Protection Board Permit Number**

Please enter the appropriate CVFPB encroachment permit number (Figure 11).

#### Existing or new mitigation credits

From the dropdown menu, select whether this project will use existing mitigation credits, or whether it creates new mitigation credits that can be used by others. If you select "use existing," more boxes will appear. Use the arrow to toggle to the amount of credits that will be used by your project. Then enter the name of the mitigation bank (or source) that these mitigation credits belong to. Finally, select from the drop-down menu the mitigation type that was used by the existing mitigation credits (Figure 11).

|                                | Project Permits and Mitigation                                               | * Required Field      |
|--------------------------------|------------------------------------------------------------------------------|-----------------------|
|                                | Under which programmatic permit (if any) does this project apply(check       | all that apply)<br>'s |
| Project Funding                | * CVFPB Encroachment Permit Number                                           |                       |
|                                | 2 12345                                                                      |                       |
| Project Permits and Mitigation | > Does this project use existing mitigation credits or create new mitigation | credits?              |
| Levee Conditions               | 3 Use Existing                                                               | Ŧ                     |
|                                | * If project uses existing credits, how many credits?                        |                       |
|                                | Enter number                                                                 |                       |
| Subn                           | * Who currently owns or holds the credits that would be acquired?            |                       |
|                                | 5 Enter Source                                                               |                       |
|                                | If project required mitigation/used existing mitigation credits, confirm m   | itigation type.       |
|                                |                                                                              |                       |

Figure 11. Select programmatic permits, encroachment number, and specify mitigation credits

#### Upload shapefile of mitigation used

Using the template provided to you, upload the shapefile of mitigation required for the project as a .zip file. If you purchased mitigation credits, it is unlikely you would have a location already specified and, therefore, you would not have a shapefile. In this case, select the option "Purchased credits."

### Levee conditions

If your project made modifications to a levee, the "Levee Conditions" page (Figure 12) will appear. In order to track the improvements or deterioration of the SPFC infrastructure, it is important to capture how each project changes the condition of the levee system. In this section, you will upload the GIS shapefile of the levee segment that your project modified for every deficiency that was improved. If you have previously downloaded a GIS template in which to develop this shapefile, this is what you should upload.

| pped shapefile Template 💎                                           |
|---------------------------------------------------------------------|
| o shapefile here or click to upload.                                |
| ssification - Upload zipped shapefile Template 👽                    |
| o shapefile here or click to upload.                                |
| l zipped shapefile Template 👽                                       |
| o shapefile here or click to upload.                                |
| oload zipped shapefile Template 👽                                   |
| o shapefile here or click to upload.                                |
| I zipped shapefile Template<br>o shapefile here or click to upload. |

Figure 12. Upload shapefile for each levee deficiency that is addressed with your project

## Channel conditions

If your project type modified a channel in some way, the Channel Conditions page will appear. You must first check which channel deficiency (Figure 13) was improved by your project; select from channel capacity, channel vegetation, and/or sedimentation. For each box that you check, you must then upload the shapefile for your reach of channel. You will be required to upload one shapefile as a .zip file for each deficiency that was modified by your project.

| Channel Conditions                                                                                                    | * Required Field |
|----------------------------------------------------------------------------------------------------|------------------|
| <ul> <li>* Which channel deficiency was improved by this proj</li> <li>Capacity  Vegetation  Sedimentation</li> </ul> | ect?             |
| 2 Channel Capacity - Upload shapefile                                                                                 | ,                |
| <b>8.5</b> KB<br>DosRios3Ami<br>Remove file                                                                           |                  |
| Previous Page                                                                                                    | ress Next Page   |

Figure 13. Select channel deficiency and upload channel shapefile

#### Hydraulic structures

If your project improved a hydraulic structure or bridge, pumping plant, etc., this page will appear (Figure 14). You must then upload the shapefile (as a .zip) you developed using the template for the appropriate structure given your project. Only upload a shapefile for the appropriate structure, some are likely to remain empty.

| Project Results - Structures                                                                                                    | * Required Field    |
|----------------------------------------------------------------------------------------------------|---------------------|
| If your project modified or improved a hydraulic structure, pumping plant, or brid<br>shapefile for each structure that was improved. | ge, please upload a |
| Change in Hydraulic Structure - Structural - Upload zipped shapefile                                                                  | Template 💎          |
| Drop .zip shapefile here or click to upload.                                                                                          |                     |
| Change in Hydraulic Structure - Vegetation and Obstruction - Upload zipped s                                                          | hapefile            |
| Drop .zip shapefile here or click to upload.                                                                                          | Template 🕈          |
| Change in Hydraulic Structure - Encroachment - Upload zipped shapefile                                                                | Template 👽          |
| Drop .zip shapefile here or click to upload.                                                                                          |                     |
| Change in Pumping Plant - Upload zipped shapefile                                                                                     | Template 👽          |
| Drop .zip shapefile here or click to upload.                                                                                          |                     |
| Change in Structures - Bridge Conditions - Upload zipped shapefile                                                                    | Template 💎          |
| Drop .zip shapefile here or click to upload.                                                                                          |                     |
| Previous Page 🎽 Save Progress                                                                                                    | Next Page           |

Figure 14. Hydraulic structures information page

## Ecosystem

In this section, we will capture how your project affects the conservation strategy measurable objectives. If uploading a floodplain reconnection or restoration project, enter the amount of Expected Annual Habitat (EAH) (if calculated). Then answer the subsequent questions as appropriate (Figure 15). Use the template previously downloaded and upload the various shapefiles as a .zip file.

| Ecosystem                                          | * Required Field                                                     |
|----------------------------------------------------|----------------------------------------------------------------------|
| How many acres of floodp                           | lain are within the Expected Annual Habitat (EAH)? (optional)        |
| Enter number                                       |                                                                      |
| * Will the project change t<br>FIP)?<br>O Yes O No | he elevation of the floodplain to below 2-year floodwater level (50% |
| If project increased flood;<br>apply)?             | lain, by what means did project expand floodplain (check all that    |
| Raising a River Bed                                | Lowering Floodplain                                                  |
| Remove Levee                                       | Setback Levee                                                        |
| Breaching                                          | Other Reconnection                                                   |
| Change in Fish Passage Ba                          | rriers - Upload zipped shapefile Template 💎                          |
|                                                    | Drop .zip shapefile here or click to upload.                         |
| Change in Habitat Area in                          | Floodway - Riparian - Upload zipped shapefile Template 👽             |
|                                                    | Drop .zip shapefile here or click to upload.                         |
|                                                    |                                                                      |

Figure 15. Enter appropriate information for changes to the ecosystem measurable objectives

## Submit your project

Be sure to submit your project. If any required fields are missing information, they will show up at this time (see Figure 16), and you will not be able to submit your project until they are complete. If you are not ready to submit your application, your progress will automatically be saved. When you finish, be sure to submit it.

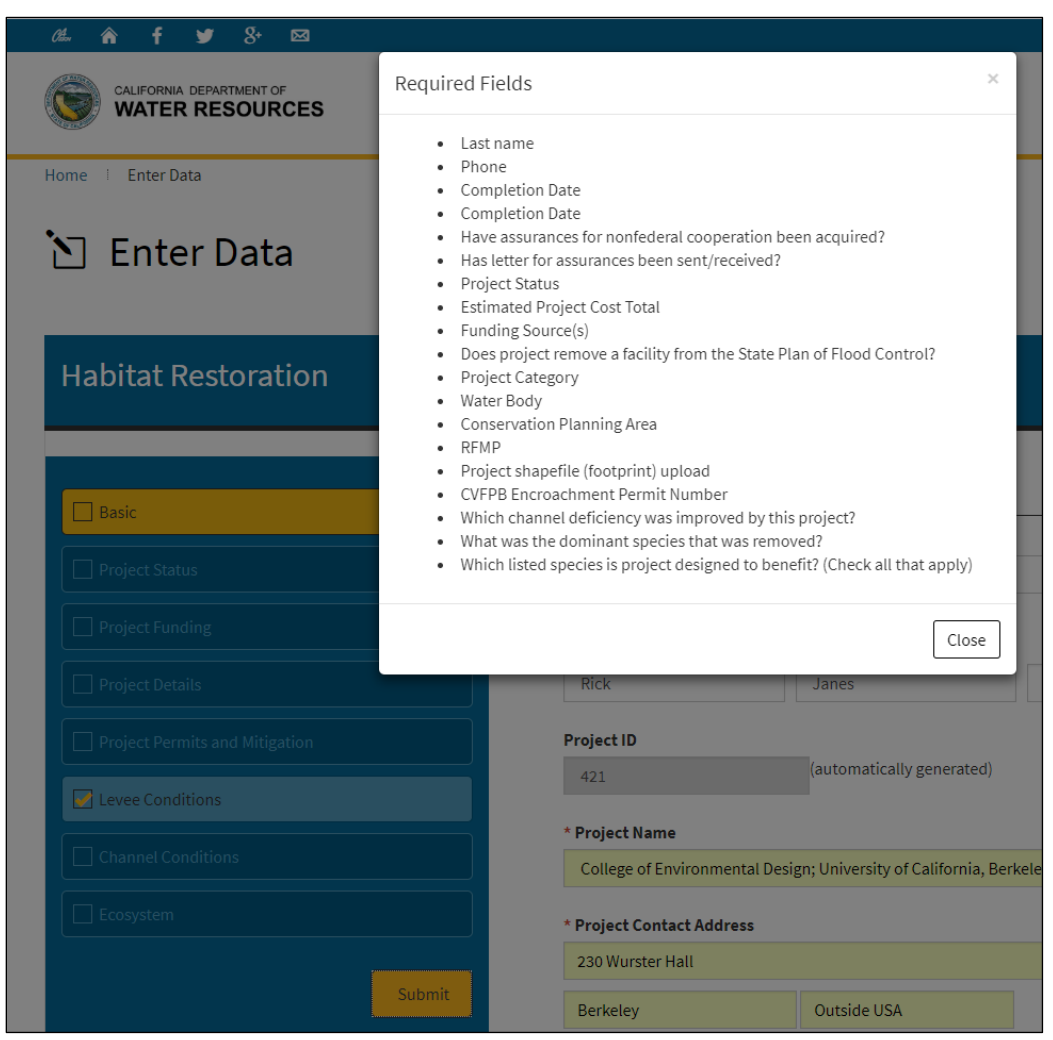

Figure 16. If project entry is incomplete, a list of missing information will pop up after clicking "Submit"

## Query and search for information

Information entered into the tracking system can be viewed, queried, and displayed only after the data steward has reviewed the project that was entered and QA/QCs it for submission.

From the Home landing page, select the Search page to search for projects, review baseline data, and perform other queries.

## Search for a project by a range of parameters

Searching for projects is possible by selecting from a number (or all) of parameters including: Keyword (item 1), by project type (item 2); by Conservation Planning Area (item 3); by River/ Waterbody (item 4); by County (item 5); by Local Maintenance Area (item 6); by Regional Flood Maintenance Plan (RFMP) (item 7); by Congressional District (item 8); and by Legislative District (item 9). To aid in selecting the appropriate value for each filter, for example RFMPs, the range of values are displayed, as shown in Figure 17, when clicking one of the options in the box.

| 0‱ <b>n f ⊻</b> 8+ ⊠                                                                                    |                                                             |                                         |                                                    |                                              | Help                            | Contact          | Feedback      | 🗘 Settings    |
|----------------------------------------------------------------------------------------------------|-------------------------------------------------------------|-----------------------------------------|----------------------------------------------------|----------------------------------------------|---------------------------------|------------------|---------------|---------------|
|                                                                                                    | ø                                                           | Q                                       | *                                                  |                                              |                                 | <u>.</u>         |               |               |
|                                                                                                    | About                                                       | Search                                  | Enter Data                                         | QAQC                                         | Reporting                       | Resource         | es            | Sign Out      |
| Q Search<br>Search for Projects and Metrics using a ran,<br>project name in the List View and selecting | ge of basic and advanced criter<br>, "Project Detail Page." | ia. View results a                      | nd data in Map View                                | and List View. Ge                            | et more information o           | on each proje    | ect by clicki | ng on the     |
| Name or Keyword                                                                                         | Project Type                                                |                                         | Conservation P                                     | lanning Area                                 | 3 River /                       | Waterbody        | 4             |               |
| Enter Keyword                                                                                           | Select an option                                            | *                                       | Select Some O                                      | ptions                                       | Selec                           | t Some Optic     | ons           |               |
| County 5                                                                                                | Local Maintaining Agenc                                     | y 6                                     | Regional Flood                                     | Management P                                 | lan 7                           |                  |               |               |
| Select Some Options                                                                                     | Select Some Options                                         |                                         |                                                    |                                              | I                               |                  |               |               |
| Congressional Districts                                                                                 | Leg Districts 9                                             |                                         | Select an option<br>Feather River<br>Upper Sacrame | n<br>ento River                              |                                 |                  |               |               |
| Select Some Options                                                                                     | Select Some Options                                         |                                         | Mid-Sacrament                                      | o River<br>ento River / Delta                | North                           |                  |               |               |
| Additional Search Options                                                                               |                                                             |                                         | Lower San Joac<br>Mid-San Joaqu<br>Upper San Joac  | quin River / Delta<br>in River<br>quin River | a South                         |                  |               |               |
| Search Clear Search                                                                                     |                                                             |                                         |                                                    |                                              |                                 |                  |               |               |
| Мар                                                                                                    | List                                                        |                                         |                                                    |                                              |                                 |                  |               |               |
|                                                                                                    |                                                             | A S S S S S S S S S S S S S S S S S S S | Moder<br>Rosau<br>Torsau                           | BASIN                                        | Bons<br>Layers 2<br>Projects Ex | Id alto<br>Fails | s Metr        | io<br>ear all |

Figure 17. Basic options to search by a range of parameters

## Advanced search

By clicking "Additional Search Options" as shown in Figure 18, you may now search for projects using additional parameters, including: project name (enter the text), regional flood management plan area (select from a drop-down menu), funding source (select from a drop-down menu), by a metric that was created during the project (select from a drop-down menu), from a date range (enter date), by location (type a name), and by Central Valley Flood Protection Board Permit

Number (enter the number). In any of these cases, once you select your search parameters, click the "search" button.

Search Search for Projects and Metrics using a range of basic and advanced criteria. View results and data in Map View and List View. Get more information on each project by clicking on the project name in the List View and selecting, "Project Detail Page." Name or Keyword Project Type **Conservation Planning Area** River / Waterbody Enter Keyword Ŧ Select an option. Select Some Options Select Some Options County Local Maintaining Agency Regional Flood Management Plan Select Some Options Select Some Options Select Some Options **Congressional Districts** Leg Districts Select Some Options Select Some Options Additional Search Options Prolect Name Funding Source Ŧ Enter Name Select an option.. Metric Characteristic From То Ŧ Select an option.. Select an option Date Range **Project Status CVFPB Permit Number** 2010 Ŧ Enter Number Select an option..

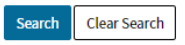

Figure 18. Advanced search options provide additional parameters for search

#### View search results on a map and list

The map will then display all projects that meet the search parameters and you may zoom in or out to view the project (Figure 19).

You may also view these projects in a list by clicking the "list" option (Figure 20). This also displays the project development phase.

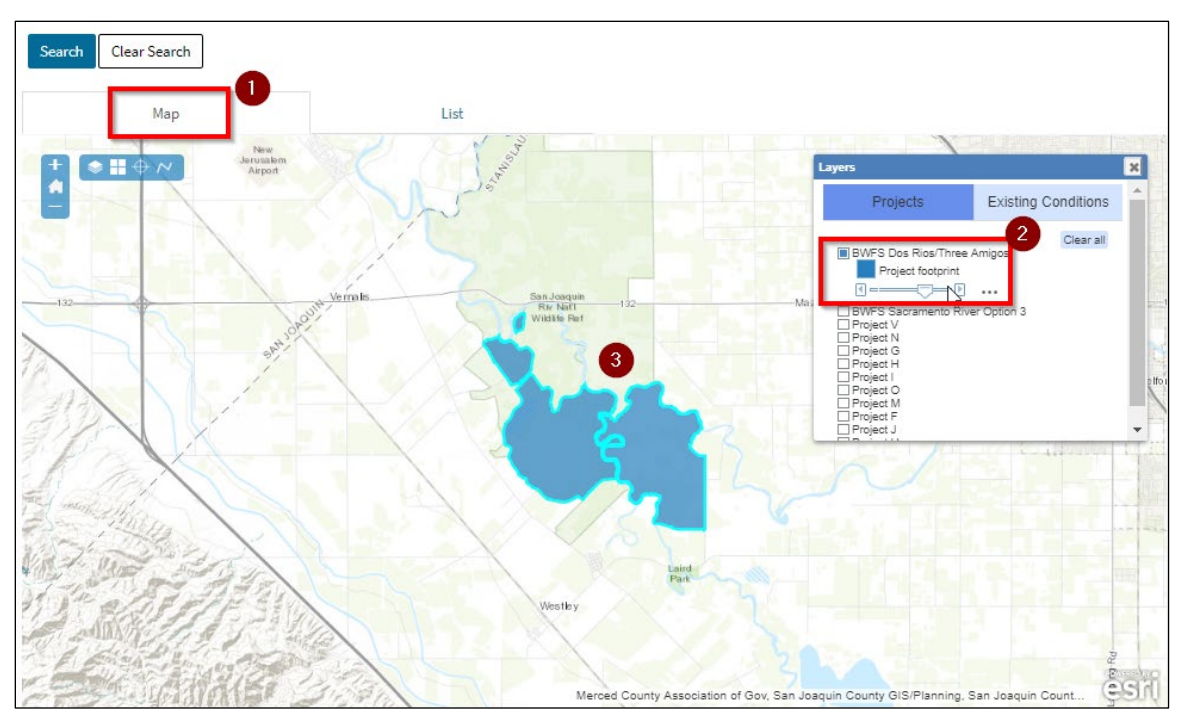

Figure 19. View search results on map

| Search | Clear Search |
|--------|--------------|
|--------|--------------|

|         | Мар                                                                | List                                   |        |           |                 |          |  |  |
|---------|--------------------------------------------------------------------|----------------------------------------|--------|-----------|-----------------|----------|--|--|
|         |                                                                    |                                        | Search | :         |                 |          |  |  |
|         | Name                                                               |                                        | •      | Status    |                 | Å        |  |  |
| +       | Agricultural Road Crossing 4 Fish                                  | Passage                                |        | Planning  |                 |          |  |  |
| +       | Arroyo Canal Screening and Sack                                    | Dam Passage                            |        | Planning  |                 |          |  |  |
| +       | Dos Rios Ranch Floodplain Expan                                    | sion and Ecosystem Restoration Project |        | Complete  |                 |          |  |  |
| +       | Eastside Bypass Improvements                                       |                                        |        | Permitted |                 |          |  |  |
| +       | Fremont Weir Adult Fish Passage                                    |                                        |        |           |                 | Complete |  |  |
| +       | Kopta Slough Flood Damage Reduction & Habitat Restoration          |                                        |        |           |                 | Planning |  |  |
| +       | Lookout Slough Tidal Habitat Restoration and Flood Improvement     |                                        |        |           |                 |          |  |  |
| +       | Lower Elkhorn Basin Levee Setback Project                          |                                        |        |           | In Construction |          |  |  |
| +       | Mendota Pool Bypass and Reach 2B Improvements                      |                                        |        |           |                 |          |  |  |
| +       | Oroville Wildlife Area Flood Stage Reduction                       |                                        |        |           | Complete        |          |  |  |
| +       | Tisdale Weir Rehabilitation and Fish Passage                       |                                        |        |           |                 | Planning |  |  |
| +       | TRLIA Feather River Setback Cons                                   | servation Bank                         |        | Complete  |                 |          |  |  |
| +       | Yolo Bypass Salmonid Habitat Restoration and Fish Passage Planning |                                        |        |           |                 |          |  |  |
| Showing | 1 to 13 of 13 entries                                              |                                        |        | Previous  | 1               | Next     |  |  |

#### Figure 20. View search results in list

## View project details

To get more information about a project, select the project from the list or the map, and click on the "+" symbol to expand it. Then click "Project Detail Page" (Figure 21).

| Search                                                                                                    | Clear Search                      |          |        |           |  |  |
|----------------------------------------------------------------------------------------------------|-----------------------------------|----------|--------|-----------|--|--|
|                                                                                                    | Мар                               | List     |        |           |  |  |
|                                                                                                    |                                   |          | Search |           |  |  |
|                                                                                                    | Name                              |          | *      | Status 🔶  |  |  |
| +                                                                                                    | Agricultural Road Crossing 4 Fish | Passage  |        | Planning  |  |  |
| +                                                                                                    | Arroyo Canal Screening and Sack   | Planning |        |           |  |  |
| _                                                                                                    | Dos Rios Ranch Floodplain Expan   | Complete |        |           |  |  |
| Project Title: Dos Rios Ranch Floodplain Expansion and Ecosystem Restoration Project Project Status: Complete Project Detail Page Download Project Shapefiles |                                   |          |        |           |  |  |
| +                                                                                                    | Eastside Bypass Improvements      |          |        | Permitted |  |  |
| +                                                                                                    | Fremont Weir Adult Fish Passage   |          |        | Complete  |  |  |

Figure 21. Expand project to view project details

## Project Detail page

On the Project Detail page (Figure 22), you can review a description of the project, the agency or project contact responsible for implementation, a map of the project, and the metrics that were changed by this project. If a project photo was uploaded during the project data entry process, then a photo will display on this page as well. You also have the option to return to search results.

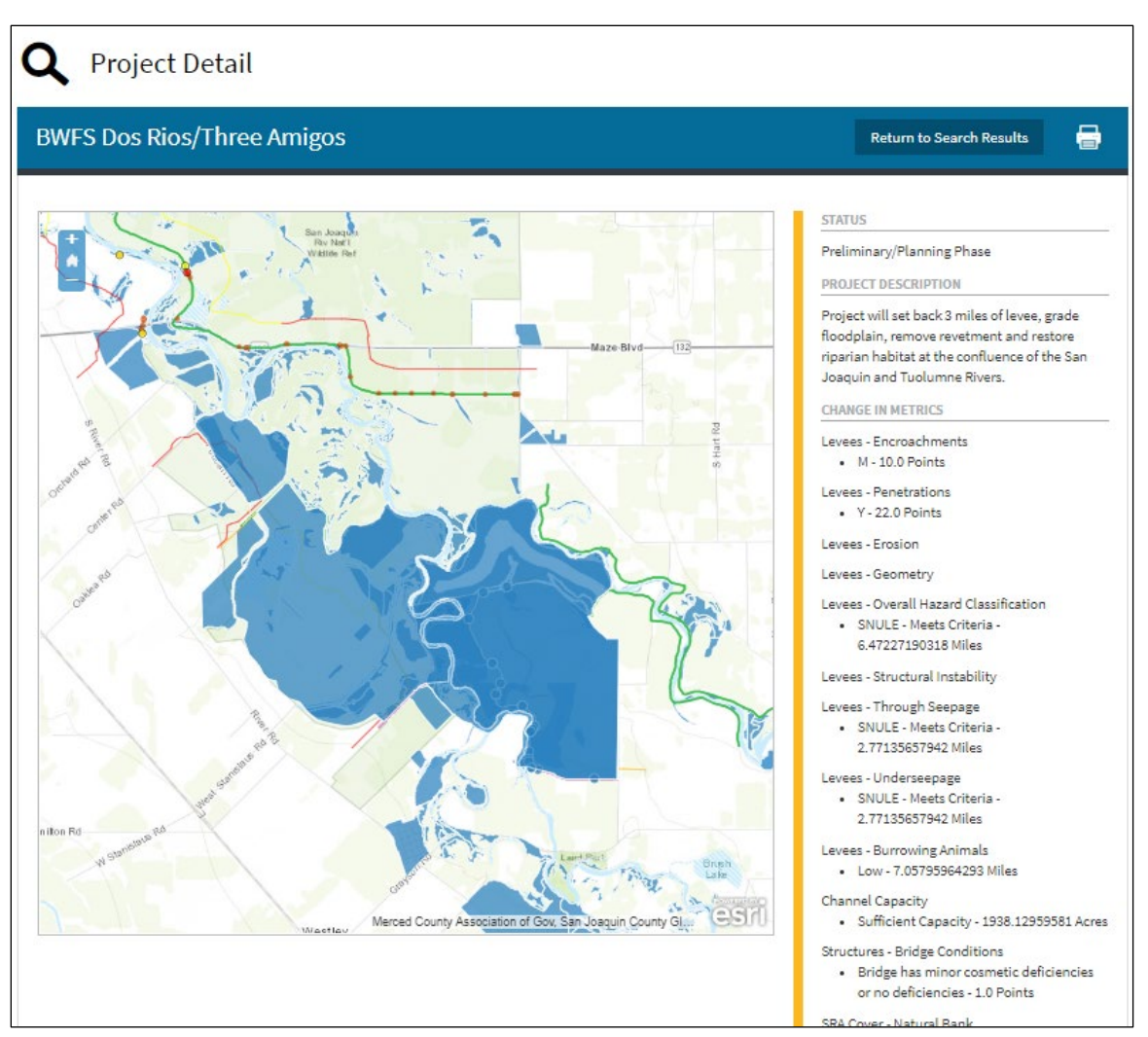

Figure 22. View project detail page

## **Mapping functions**

The map will show the existing conditions information as recent as the last update. For example, you may not see your project on the map immediately after you upload it. But as soon as the DWR data steward validates and confirms your project, they will upload it and the results should be visible on the map. You can choose which layers you want to see using the check boxes next to each layer in the "Layers" pop out (Figure 23). In addition, all projects that have been approved and QA/QC'd will be available to view on the map.

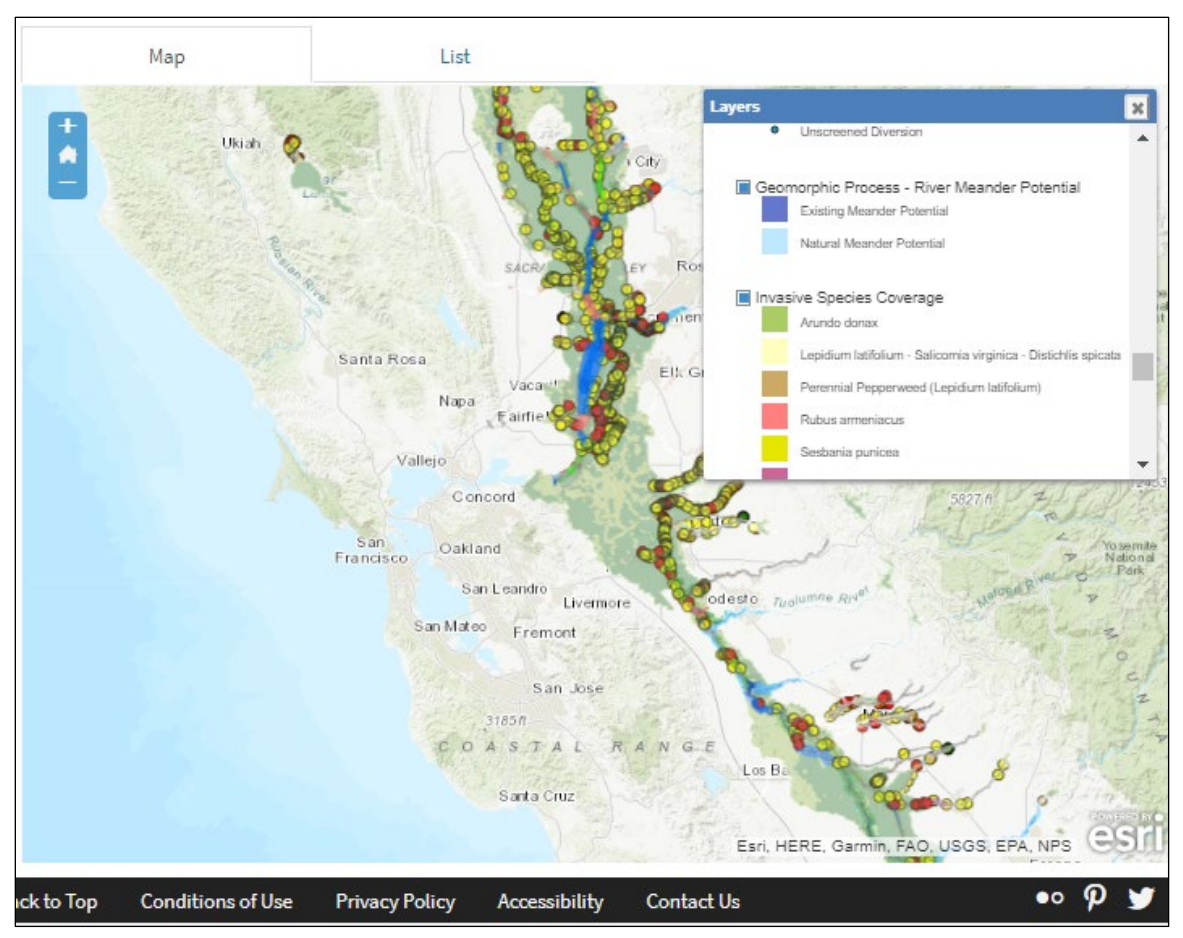

Figure 23. "Layers" box enables you to scroll and select which metrics you would like to view

## Produce a report

The Reporting landing page (Figure 24) can be accessed from the primary landing page. Here you may opt to create reports on the flood system status, progress, and targets; you could view reports related to project funding; and you may view "other" reports. At this time, "other" is a placeholder for any future reports that may be developed.

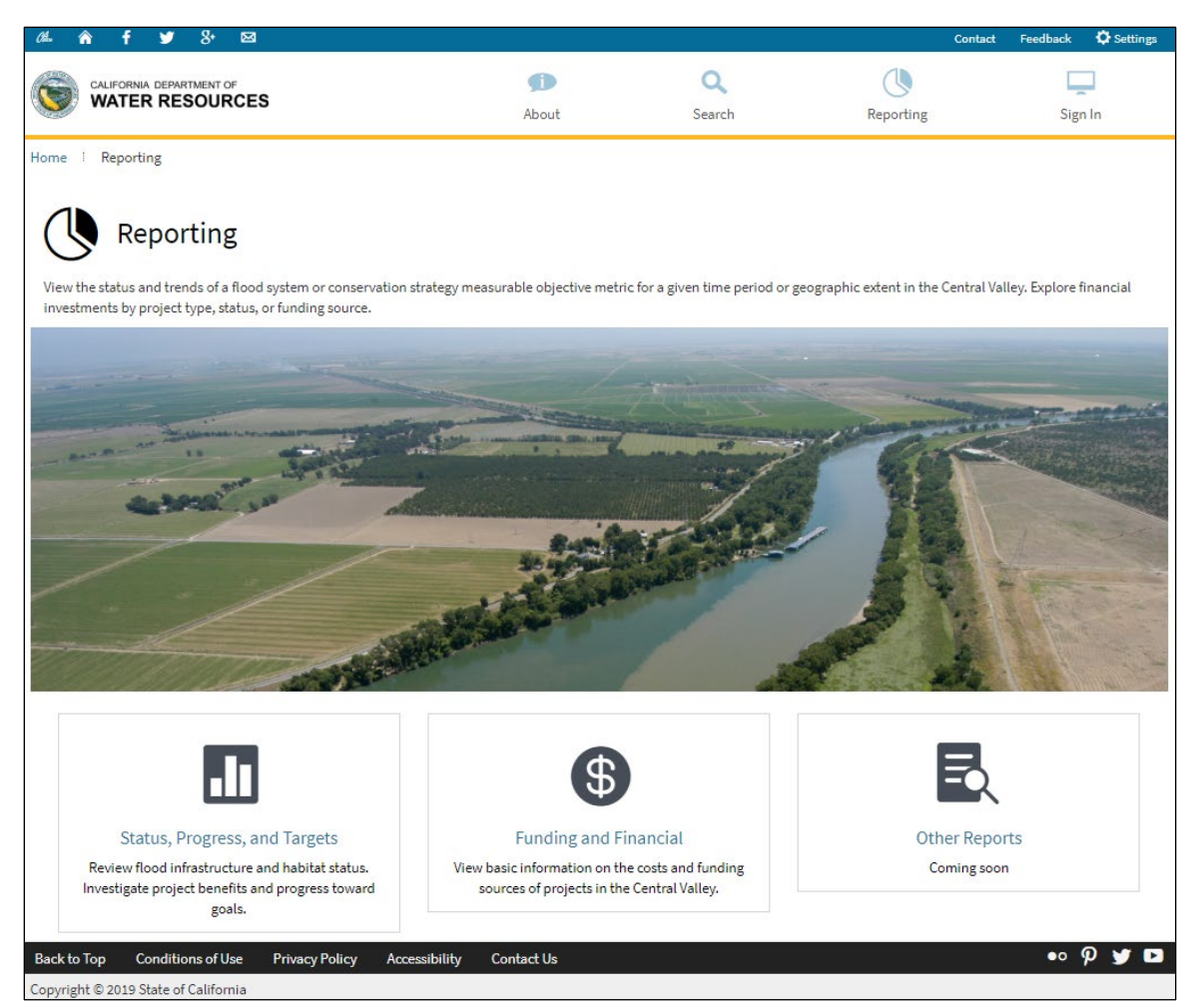

Figure 24. Reporting landing page allows users to select from different report types

## Status, progress, and targets reports

#### Select an ecosystem metric from the dashboard

On this page, you are presented with three tabs—Ecosystem, Levees, and Channels & Structures. On each tab, as shown in Figure 25, each metric is identified with a corresponding icon. Selecting that metric allows you to generate a specific report for that metric.

#### Status, Progress, and Targets

Review flood infrastructure and habitat status. Investigate project benefits and progress toward goals.

| Ecosystem Levees Channels & Structures       |                                                     |                  |
|----------------------------------------------|-----------------------------------------------------|------------------|
| Floodplain Inundation -<br>Major River Reach | Floodplain Inundation -<br>Bypass/Transient Storage | Natural Bank     |
| >                                            | >                                                   | >                |
| Meander Potential                            | Fish Passage Barriers                               | Riparian Habitat |
| >                                            | >                                                   | >                |
| SRA Cover - Riparian Lined Bank              | Marsh and Wetland Habitat                           | Revetment        |
| >                                            | >                                                   | >                |

Figure 25. Choose from ecosystem metrics, levees, or channels and structures

## Select a Conservation Planning Area and project status, and choose a date range

On the Selection pane on the left-hand side (Figure 26), you will first use the drop-down menu to select which of the five Conservation Planning Areas (or the whole Systemwide Planning Area) you would like a report on for this metric. You can also select by RFMP, County, Urban/Non-Urban Delineations or Disadvantaged Communities. Then select whether you want a report on only completed projects or on projects in another phase. The default is completed projects. Finally, use the slider bar to select the date range to see the amount of that metric (e.g., floodplain) that was created through projects during that period.

| Select Some Options             |   |
|---------------------------------|---|
| RFMP                            |   |
| Select Some Options             |   |
| County                          |   |
| Select Some Options             |   |
| Jrban/Non-Urban Delineations    |   |
| Select Some Options             |   |
| Disadvantaged Communities       |   |
| Select Some Options             |   |
| Project Status                  |   |
| Complete                        | v |
| Date Range<br>10 2018           |   |
| onservation Planning Area       |   |
|                                 |   |
| All Conservation Planning Areas |   |
| upper Sacramento River          |   |
| Featner River 2                 |   |
| Lower Sacramento                |   |
| upper san Joaquin               |   |

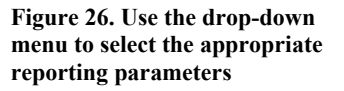

#### View results numerically and on a map

The results of that query, including the total amount of that metric created, is shown in the Results box. In addition, the map to the right shows the total of amount and location of the metric that was created in the query. A large number in **bold** displays the calculation of the total amount of the metric compared to the target for that metric set in the 2016 Draft Conservation Strategy (Figure 27).

|                              |                             | 1. Sector     | 1.5. 21.0    |               |                    |               |
|------------------------------|-----------------------------|---------------|--------------|---------------|--------------------|---------------|
| nservation Planning Area     | <b>A</b> (11)               |               | 1-25         | avers C       | all a second       |               |
| Select Some Options          | A                           | SACRAMENTO VA | ELEY         | Matria        | Projecto E         | viction Condi |
| FMP                          | Yolo                        |               | 1            | WEING         | Holeona E          | A Sing Condi  |
| Select Some Options          |                             | 1             | Roseville    | BWFS Dos Rios | /Three Amigos      | Clear a       |
| sumtry                       | Carl                        | · Crook       | Citrus       | Project tootp | TOTIL.             |               |
|                              | . Higher                    | Woodland      | Heights      | BWFS Sacrame  | nto River Option 3 |               |
| select Some Options          |                             | Davis         | Sacramento   | Project tootp | nnt                |               |
| rban/Non-Urban Delineations  | hap a Berryesta             | from free     | a Sacramento | 🗌 Project V   |                    |               |
| Select Some Options          | 2011年1月                     | 25            | 1            | 🗌 Project N   |                    |               |
| belete bonne op donis        | Party Le Strik              |               | Elk Gros     | Project O     |                    |               |
| sadvantaged Communities      | Napa                        | Vacaville     | A I X        | C Design M    | 11 Salar           | Kr -0         |
| Select Some Options          | 10 23 2                     | Solan         | the for      |               | XMA                |               |
| rolect Status                |                             | 12            | 351          |               | Cal                | axoras        |
| All Design Dhares            |                             |               | Lod          |               |                    |               |
| All Project Phases           | Vallejo                     |               |              | N.            |                    | 174           |
| ate Range                    |                             | Antioch       |              | Esri, HERE    | Garmin, FAO, US    | SGS, NGA.     |
| 2018                         | , poster i date are i date. |               |              | A             | 100                | A LILLE       |
|                              |                             |               |              |               |                    |               |
| DECUITE                      | 1                           |               |              |               |                    |               |
| RESULIS                      |                             |               |              |               |                    |               |
| 5 730 Acres Restored         |                             |               |              |               |                    |               |
| TARGET: 15,000 Acres         |                             |               |              |               |                    |               |
| 200/                         |                             |               |              |               |                    |               |
| 38% OF Metric Target Total ∽ |                             |               |              |               |                    |               |
|                              |                             |               |              |               |                    |               |
|                              |                             |               |              |               |                    |               |
|                              |                             |               |              |               |                    |               |
|                              |                             |               |              |               |                    |               |
|                              |                             |               |              |               |                    |               |
| METTARGET                    |                             |               |              |               |                    |               |
| 38%                          |                             |               |              |               |                    |               |
| EZ NEEDS IMPROVEMENT         |                             |               |              |               |                    |               |

Figure 27. Report shows progress toward conservation targets and the presence of metrics on the map

The circle will be green if the progress is 70 percent of target or greater, indicating "Met Target" or "Making good progress." The circle will be orange if the progress is between 50 percent and 70 percent, and red if progress is 50 percent or less.

## Display results over time and view the projects that are accounted for in this report

At the bottom of the page is a graph that shows the total amount of that metric restored on the vertical y-axis, and the time period on the horizontal or x-axis (Figure 28). The bar is divided by Conservation Planning Area, so it displays the total amount of metric restored, and the different

shades are portioned to the amount restored in each Conservation Planning Area. Below that is a list of all the projects included in the report. You may click on the projects for more information.

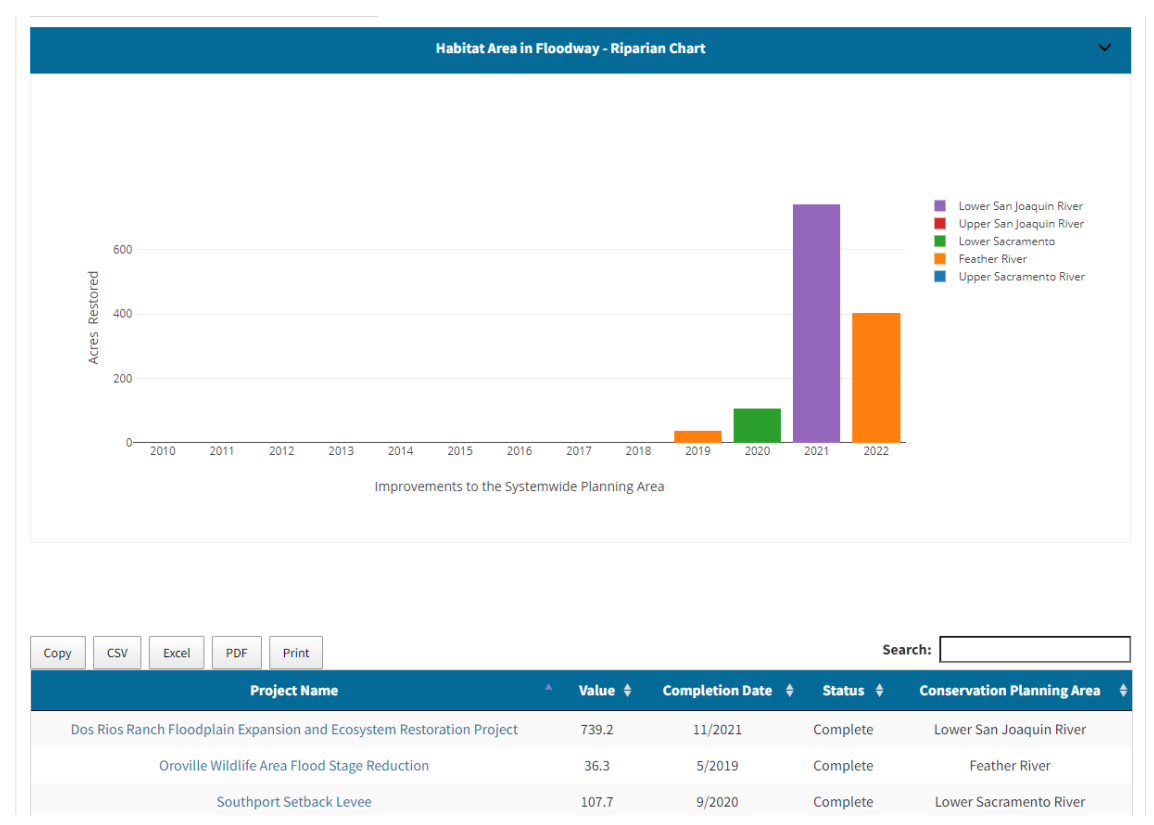

Figure 28. View progress over time by Conservation Planning Area and the projects included in the report

#### Export results

To export your results, click the camera icon as shown in Figure 29 to download as a .png.

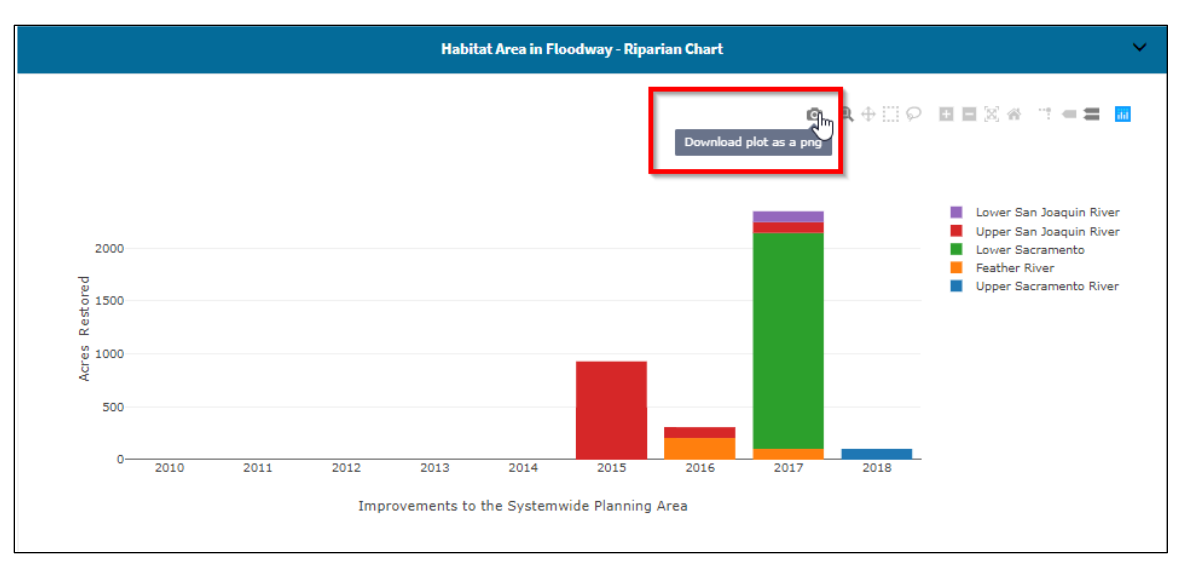

Figure 29. Export results using camera icon

#### Select levee metrics from the Status, Progress, and Targets page

Selecting a levee metric brings you to the Levees dashboard (Figure 30) with icons for all levee deficiencies that are tracked and reported in the FSSR.

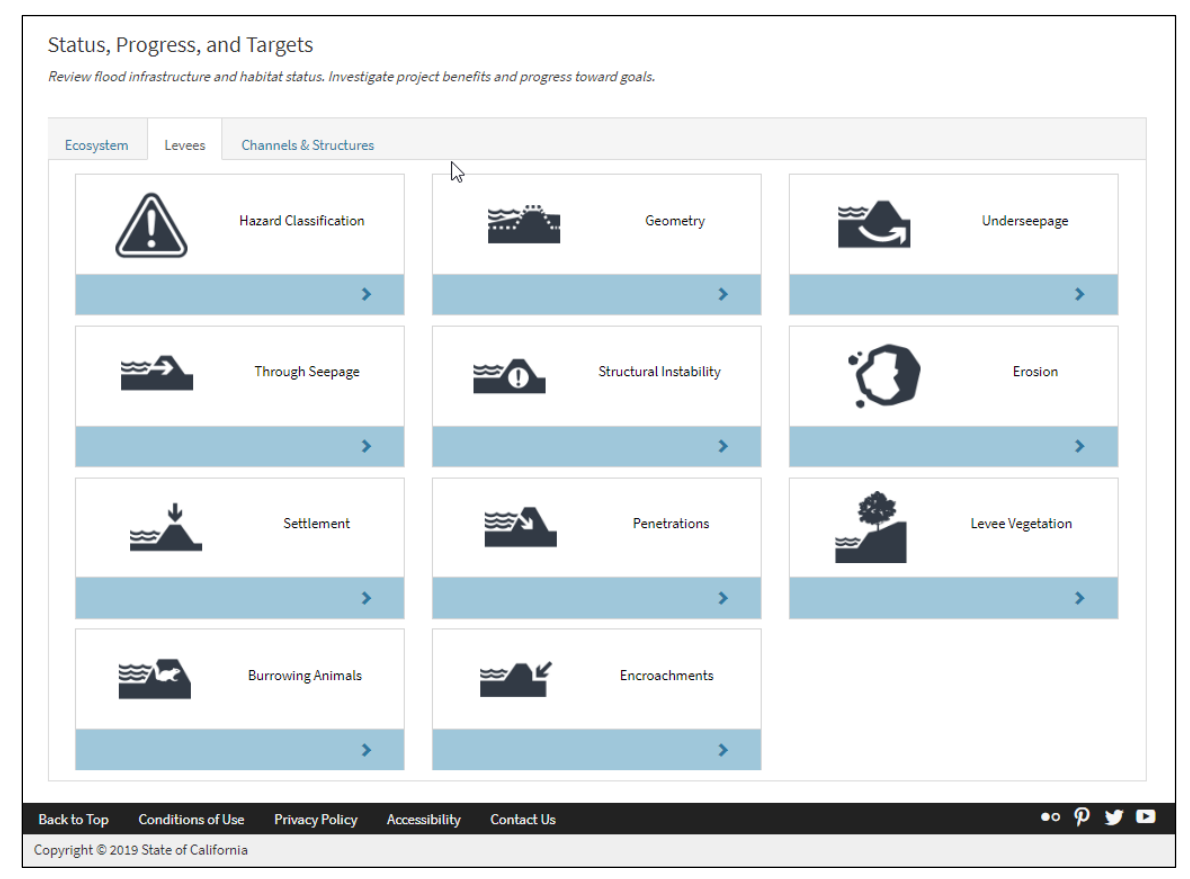

Figure 30. Levee metrics on Status, Progress, and Targets Reporting page

You will then select for the desired Conservation Planning Area and date range as in the prior instructions.

#### View results in a table and on a map

On the right, the map will show all those segments of levees that were improved to meet criteria over the date range selected. As with the ecosystem reports, first select the Conservation Planning Area, project phase, and date range (Figure 31).

The table at the bottom of the page displays the total amount of levees that meet the state's inspection criteria (within the parameters chosen), the length of levees that was improved in the given time range, the cost of improvements, and the average cost of levee improvement. A list of projects accounted for in the report will also appear at the bottom of the page.

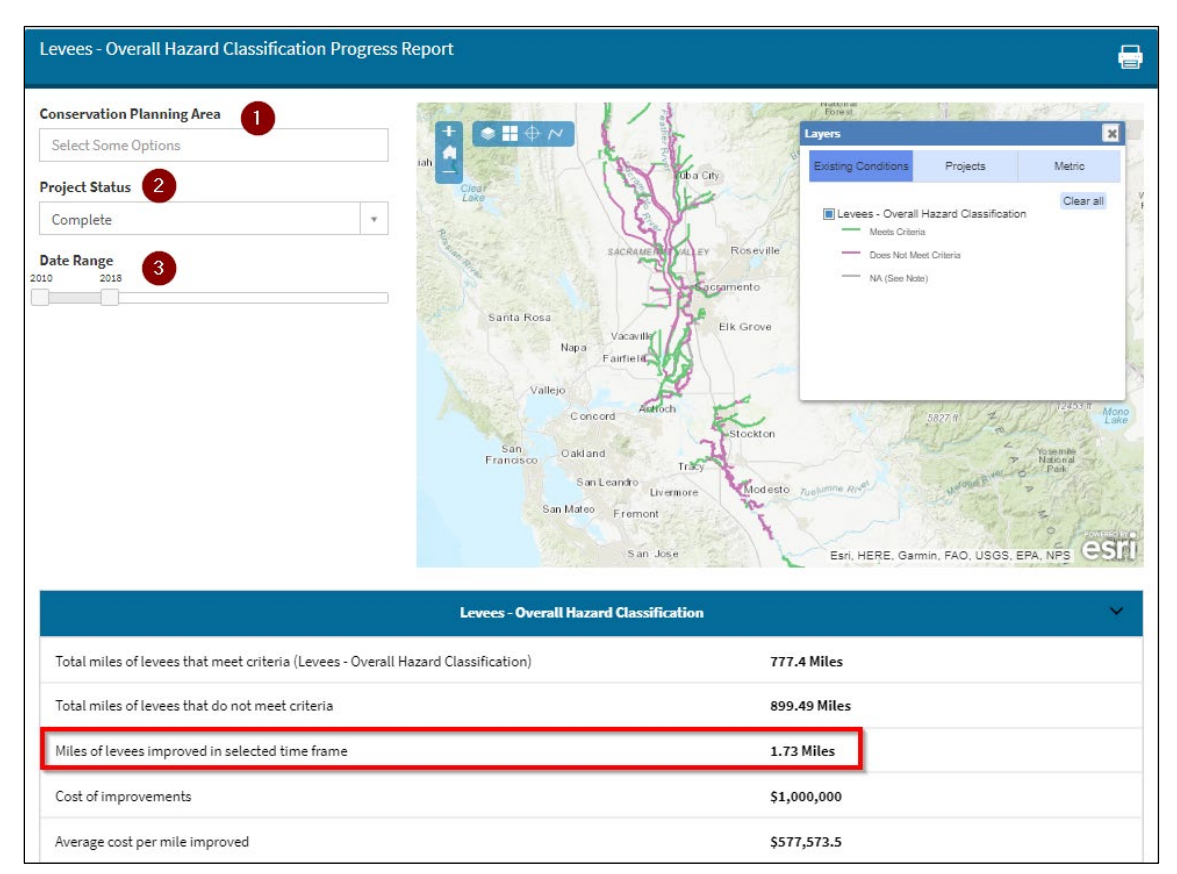

Figure 31. Levees report

## Funding and financial reports

To date, there is one primary report available related to the funding used to implement flood system projects. To create a financial report, users must start from the Reporting landing page (Figure 32) again by clicking "Reporting" and then select the link with the "\$" icon labeled "Funding and Financial."

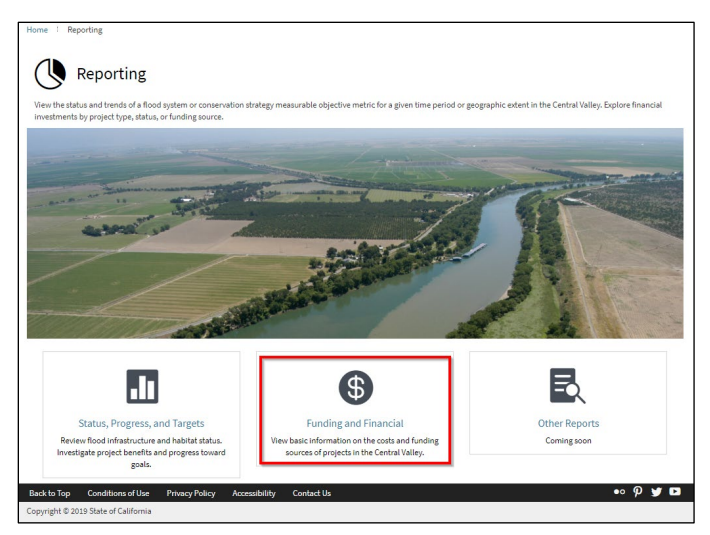

Figure 32. Reporting page – Funding and Financial page selection

Once a user has arrived at the Funding and Financial page (Figure 33), they may select from the drop-downs to choose a particular project or management action type (item 1), project status (item 2), conservation planning area (item 3), funding source (item 4), and date range (item 5) to see how much money was spent according to those criteria. Figure 38 and Figure 39 show example results that will be will be displayed in both a histogram and a pie chart. The histogram shows the amount of money that was spent on that particular project type based on the funding source. The pie chart captures the percentage of the total funding that was contributed by each funding source.

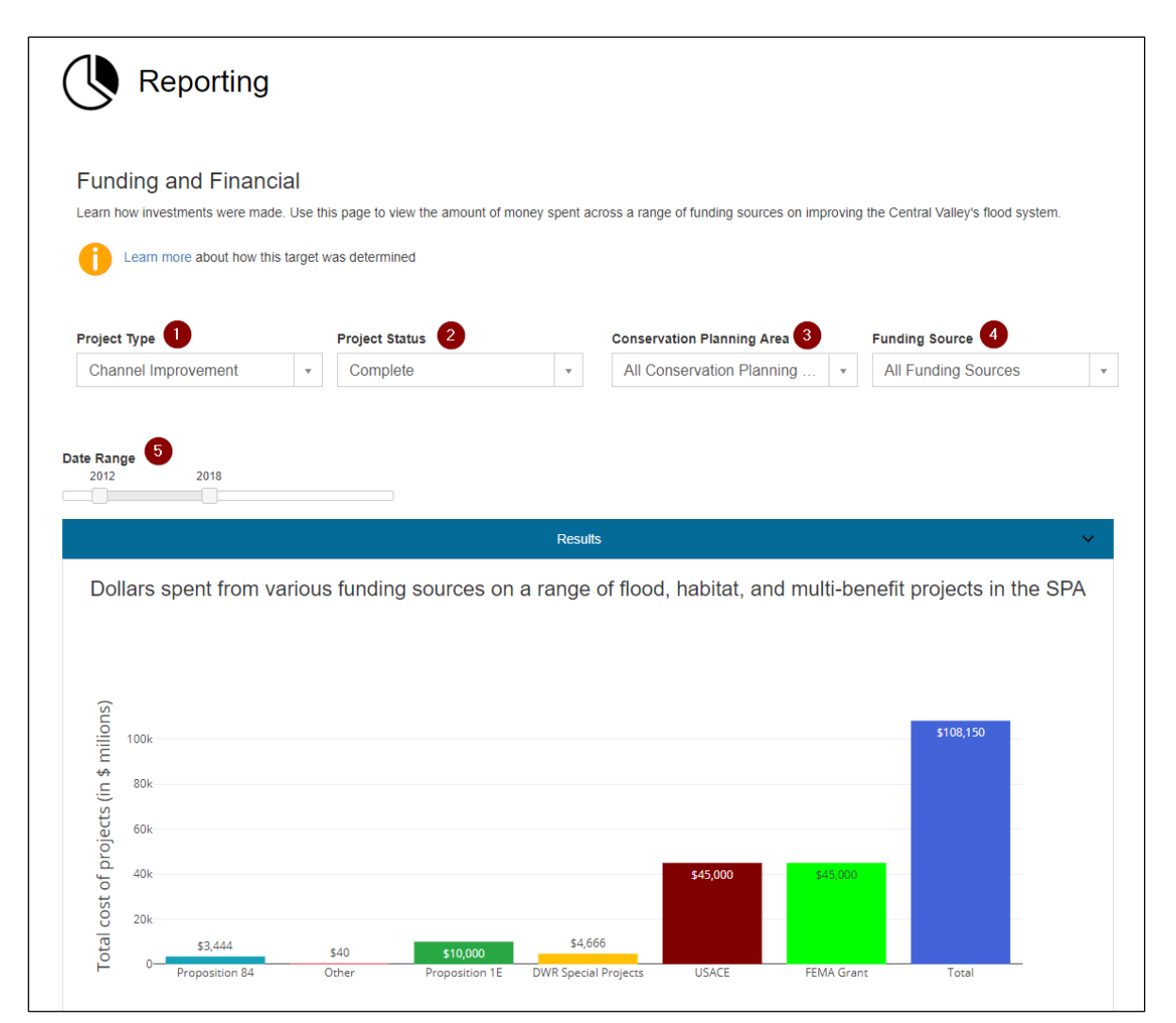

Figure 33. Users can see the amount of money spent on projects based on project type, project status, the region, and the funding source

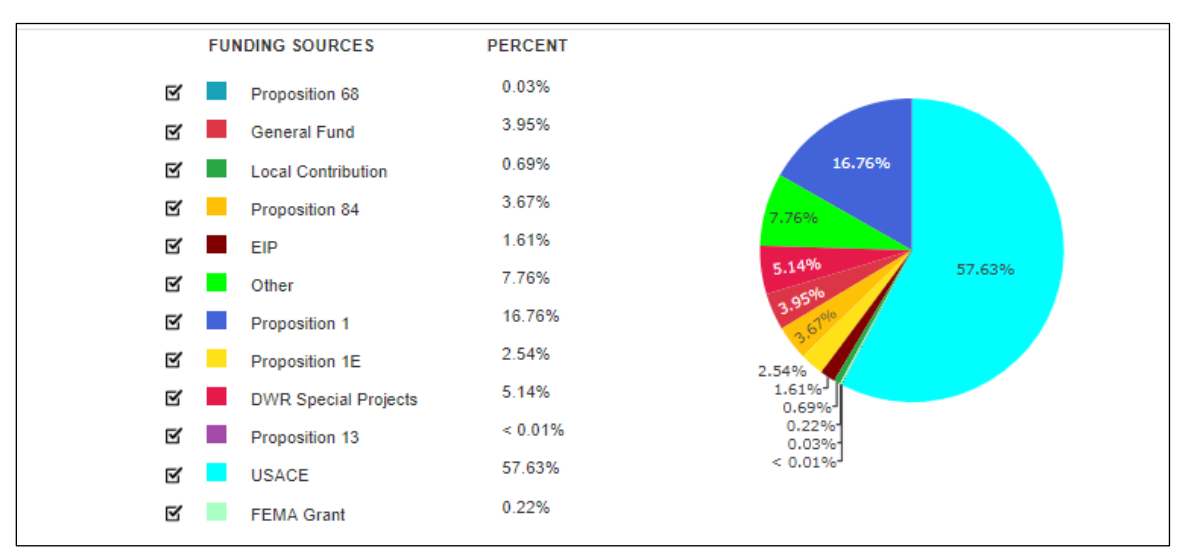

Figure 34. A pie chart displays the proportion of funding spent by each source

Finally, Figure 35 displays a list of all projects that are accounted for in the funding report that was just generated.

| Сору    | CSV Excel           | PDF        | Print            |                         |                    |                     | Search:       |          |                                    |
|---------|---------------------|------------|------------------|-------------------------|--------------------|---------------------|---------------|----------|------------------------------------|
|         | Project Name        | , <b>.</b> | Amount<br>Funded | Source 💠                | Completion<br>Date | Project Type 🗧      | Project Statu | s 🜲      | Conservation<br>Planning ‡<br>Area |
|         | Project B           |            | \$10,000         | FEMA Grant              | 10/5/2018          | Channel Improvement | Complete      |          | Upper<br>Sacramento<br>River       |
|         | Project E           |            | \$10,000         | Proposition<br>1E       | 10/5/2018          | Channel Improvement | Complete      |          | Feather River                      |
|         | Project I           |            | \$4,666          | DWR Special<br>Projects | 12/10/2015         | Channel Improvement | Complete      |          | Lower San<br>Joaquin               |
|         | Project I           |            | \$3,444          | Proposition<br>84       | 12/10/2015         | Channel Improvement | Complete      |          | Lower San<br>Joaquin               |
|         | Project I           |            | \$40             | Other                   | 12/10/2015         | Channel Improvement | Complete      |          | Lower San<br>Joaquin               |
|         | Project J           |            | \$45,000         | USACE                   | 8/3/2017           | Channel Improvement | Complete      |          | Upper San<br>Joaquin               |
|         | Project J           |            | \$35,000         | FEMA Grant              | 8/3/2017           | Channel Improvement | Complete      |          | Upper San<br>Joaquin               |
|         |                     | Total:     | \$108,150        | -                       |                    |                     |               |          |                                    |
| Showing | 1 to 7 of 7 entries |            |                  |                         |                    |                     |               | Previous | s 1 Next                           |

Figure 35. A list at the bottom of the page displays all of the projects that are factored into the results including the total for all projects.

## FREQUENTLY ASKED QUESTIONS

## What are the requirements, incentives, and/or triggers for projects being included in the tracking system?

Within DWR, any applicant seeking grant or local assistance funding from its programs should be required to submit GIS data for their project. With projects implemented by other agencies, someone within DWR may be tasked with coordinating with other agencies, and then tracking down GIS files for those projects.

#### At what phase in project development should a project be uploaded to the tracking system?

Projects should be entered no later than when permit authorization requests/applications are complete, typically at the 65% design phase. Projects *could* be uploaded as early as immediately after state funding notifications. Uploaded projects must input one of four status categories:

- Planning
- Permitted
- In construction
- Complete

The system is designed such that projects uploaded early in the process can be edited as the project evolves or is implemented, reflecting any differences on the ground.

## At what phase in project development should project benefits be shown/realized in the tracking system relative to progress to targets?

One-hundred-percent completed projects that have been QA/QC'd by a data steward will be reported as counting toward overall CVFPP goals and objectives. Completed projects are defined as 100 percent complete when construction is complete (i.e., all benefits are on the ground).

The system is configured for query and reporting of projects and benefits that are in one of the other three phases (preliminary/planning; permitted; in construction); however, the default in reporting will show only those that are complete.

## How frequently should the queue of uploaded projects be reviewed and posted by the Data Stewardship Team?

Quarterly review and posting would be appropriate; however, the Data Stewardship Team can review and post more frequently if directed. More frequent updates may be particularly important if knowing the running total of, for example, recently funded yet still-to-be-constructed projects (which would only be in preliminary/planning phase) is desired to understand the spectrum of project types as funding is allocated.

## How/when should Expected Annual Habitat be calculated, given that only floodplain area polygons are being uploaded?

This is still being determined. Calculation of EAH is somewhat complicated, as the metric is not yet broadly included as a standard part of restoration planning and the procedure for calculation is mostly in academic publications.

#### How will Meander Potential be included in the system when data aren't available?

This is still being determined. Meander Potential information is available for portions of the Upper Sacramento River, but not for other locations in the Central Valley.

#### What is system-wide existing conditions data, as opposed to project data?

As described previously and in the companion Summary Report, system-wide or existing conditions data are the data that represent the best information we have on the flood system metrics today in terms of the amount, location, and condition. *Project data* is the information we will enter into the tracking system about each project for which we wish to account.

#### How frequently will system-wide data (existing conditions) be updated?

This will vary. Levee inspections information is collected annually, for example, but other information is not. See Table 1 in Section 2 of the Summary Report.